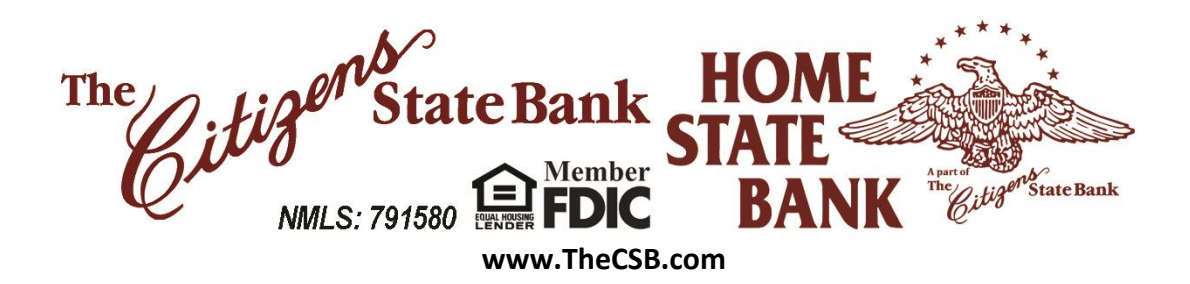

#### WELCOME TO BUSINESS BANKING!

- To Login to Business Banking navigate to our website
  - Enter username and password in the online banking login on the homepage, or Online Banking login page of. <u>www.thecsb.com</u>.
- Business Banking Admins will receive separate emails with their username and password. Once logged in, users will be prompted to update their login information and set login security credentials.
- The bank is not able to build additional users, the company admin will build additional users and assign appropriate permissions. Once built, the additional users will also receive 2 separate emails with their username and passwords. Once logged in, users will be prompted to update their login information and set login security credentials.
- All users who initiate ACH and Wires are required to have a Symantec VIP token to submit the files.
  - Download token in the app store search for "Symantec VIP" or use current physical token.
  - $\circ~$  Before building or initiating any ACH or Wire batches navigate to My Settings within the login.
  - Click on Edit next to Security Options.
  - In "By Security Token" text field, enter your credential ID, generally beginning with "symc" for phone app or "avt" for physical, once entered, enter your password for security then click on "Save."
- We recommend you also enable your phone to text you login security codes by clicking on "enable for text" next to your phone number if your device allows text messages.

Visit <u>www.thecsb.com/business-services/business-banking-tutorials</u> for additional demos and Quick Help Guides for Business Online Banking.

Limits: If your company will be exceeding a limit and need to raise the limit, we can temporarily raise the limit or set a permanent increase, depending on the company's needs. Give us a call at 620-327-4941, and let the agent know you need to raise your Business Banking ACH Limit. (Signers on the account and Primary Business Banking Admins are only allowed to raise limits)

Change in Business Banking Admin: We understand that staffing needs change. If you experience a change in staffing and need to change the administrator for your company's Business Banking platform, let us know right away so that we can remove the previous admin's access and work on assigning a new administrator (Company officers only are allowed to change administrators.)

Email us at <u>cashmanagement@thecsb.com</u> or call us at our customer care line (620) 345-6317 with any questions you may have.

| P.O. Box 110         | P.O. Box 295     | P.O. Box 196      | P.O. Box 869      | Main Bank           | 2315 S. Kansas Ave. |
|----------------------|------------------|-------------------|-------------------|---------------------|---------------------|
| 201 S. Christian     | 100 N. Main      | 600 E. Main       | 201 N. Main       | 223 N. Main         | 1225 N. Main St.    |
| Moundridge, KS 67107 | Canton, KS 67428 | Goessel, KS 67053 | Hesston, KS 67062 | McPherson, KS 67460 | Newton, KS 67114    |

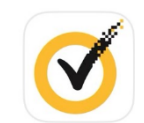

username

password

Register Forgot Password

## User first-time login to Business Banking:

- I. Receive two emails with login credentials.
- 2. Log in with system–generated username and password.
- 3. Accept Terms and Conditions.
- 4. Validate identity (i.e. MFA).
- 5. Change the username.
- 6. Change the password.
- 7. Enjoy the benefits and ease of Business Banking!

#### **Key Points:**

- Immediately after the financial institution successfully sets up the business\*, the Primary Admin and Secondary Admin(s) receive two emails: one with the username and one with the password.
- The login screen for Business Banking is the same login screen for Online Banking.
- The username and password are both **system-generated, random values**.
- The business admins **must change the username** <u>and</u> **password** during initial login.
- The same process applies when a Primary Admin or Secondary Admin sets up a **new business user**.

| Online Banking First Time Login                         | Business Banking First Time Login                                                     |
|---------------------------------------------------------|---------------------------------------------------------------------------------------|
| Enrollment is part of the first-time login              | Enrollment happens prior to and outside of the first-time login                       |
| User selects username and password                      | User changes the system-generated username and password                               |
| User can edit email/phone numbers for One Time Passcode | Phone call is the only option for One Time<br>Passcode and the number is not editable |

#### Step 1: Receive emails with login credentials

The system sends two emails to every new user. The From email address is onlinebanking@thecsb.com. The subject line is "You have been granted access to Online Banking".

#### Step 2: Go to login screen

The login screen for Business Banking is the same login screen for Online Banking.

- I. Click the link in the email or just go there in a browser.
- 2. Copy the username from the email and paste into the Username field.
- 3. Copy the password from the other email and paste into the Password field.

| Username 2                | Welcome to the DI University Training<br>Site! |
|---------------------------|------------------------------------------------|
|                           | New User? Click here to register.              |
| Password 3                | Test your browser                              |
| Login                     | Trouble testing your browser?                  |
|                           |                                                |
| l can't access my account |                                                |

#### **Step 3: Accept Terms and Conditions**

If enabled by the FI, users must agree to (but is not forced to open) the Terms and Conditions, which displays a PDF doc that the business can download and print.

| Terms and conditions                                  |
|-------------------------------------------------------|
| Show the terms and conditions                         |
| You must accept the terms and conditions to continue. |
| Accept Decline                                        |

## Step 4:Validate identity

The business user must authenticate identity during the initial login, as well as future logins when the computer isn't recognized.

- I. Click Call Me.
  - The call goes to the number is associated with the business user, not the phone on the main business profile.
- 2. Enter the 6-digit code;
  - expires after 10 minutes.
- 3. Register the device:
  - "Yes, register my **private** device" bypasses this screen for future logins. Will "forget" once cookies have been deleted.
  - "No, this is a **public** device" presents this screen at the next login.

| Secure login                                                                                                 |                                                                                                    |
|----------------------------------------------------------------------------------------------------|----------------------------------------------------------------------------------------------------|
| It looks like you are logging in from an unrecognized device. For security, we need to verify your identity. | It looks like you are logging in from an unrecognized device. For security, we need to verify your identity.  Within a minute, you'll receive a verification code at (xxx) xxx-6931.  Enter code  Didn't get the code?  Save time by registering this device. |
| Questions?         Ican't access one of these options.         Why must I complete this step again?          | If this is your personal device, register it now. We won't need to contact you the next time you log in.<br>Yes, register my private device                                                                                                    |

#### Step 4:Validate identity

The business user must authenticate identity during the initial login, as well as future logins when the computer isn't recognized.

- I. Click Call Me.
  - The call goes to the number is associated with the business user, not the phone on the main business profile.
- 2. Enter the 6-digit code;
  - expires after 10 minutes.
- 3. Register the device:
  - "Yes, register my **private** device" bypasses this screen for future logins.
  - "No, this is a **public** device" presents this screen at the next login.

| Secure login                                                                                                   |                                                                                                    |
|----------------------------------------------------------------------------------------------------|----------------------------------------------------------------------------------------------------|
| It looks like you are logging in from an unrecogn need to verify your identity.                                | ized device. For security, we                                                                                                    |
| (xxx) xxx-6931                                                                                                 |                                                                                                    |
| Call me       Questions?       I can't access one of these options.       Why must I complete this step again? | It looks like you are logging in from an unrecognized device. For security, we need to verify your identity.  Within a minute, you'll receive a verification code at (xxx) xxx-6931.  Enter code  2                                                |
|                                                                                                    | <ul> <li>Didn't get the code?</li> <li>Save time by registering this device.</li> <li>If this is your personal device, register it now. We won't need to contact you the next time you log in.</li> <li>Yes, register my private device</li> </ul> |

## Step 5: Change the Temporary Username

The business user must change their username as well during the initial login. Requirements are stated on screen.

| Success! You need to change your username.                                   |  |
|------------------------------------------------------------------------------|--|
| Create a new Username that will be used for all future logins.               |  |
| New Username                                                                 |  |
| <ul> <li>Minimum of six characters</li> <li>Cannot be all numbers</li> </ul> |  |
| Save                                                                         |  |

#### Step 6: Change the Temporary Password

The business user must change their password upon initial login. Requirements are the same as Online Banking and are stated on screen.

| Success! You need to change you                                                                                          | ur password.                                       |                             |
|----------------------------------------------------------------------------------------------------|----------------------------------------------------|-----------------------------|
| Temporary password                                                                                                    |                                                    |                             |
| зном                                                                                                    |                                                    |                             |
| New password                                                                                                    |                                                    |                             |
| SHOW                                                                                                    |                                                    |                             |
| <ul> <li>Minimum of six characters</li> <li>Use a mix of letters, numbers or symbols</li> <li>Retype password</li> </ul> | <b>Tips:</b> The temporary<br>expires 30 minutes a | y password<br>fter email is |
| Passwords must match                                                                                                    | Sent.                                              |                             |
| Update password                                                                                                    |                                                    |                             |

**For future logins**, if the computer is not recognized, the user must verify their identity. Options not available at first time login that may show if the user set it up in My Settings:

- Text Me button -shows if the user text enables their phone
- Additional phone number shows if the user adds additional numbers
- Email Me shows only if your financial institution allows email MFA
- **Token** shows only if your financial institution contracts for tokens and the user enters their Credential ID in My Settings
- **Authenticator** shows if the FI enables Timed OTP <u>and</u> the user has the Google Authenticator app or Microsoft Authenticator app and enables it in My Settings

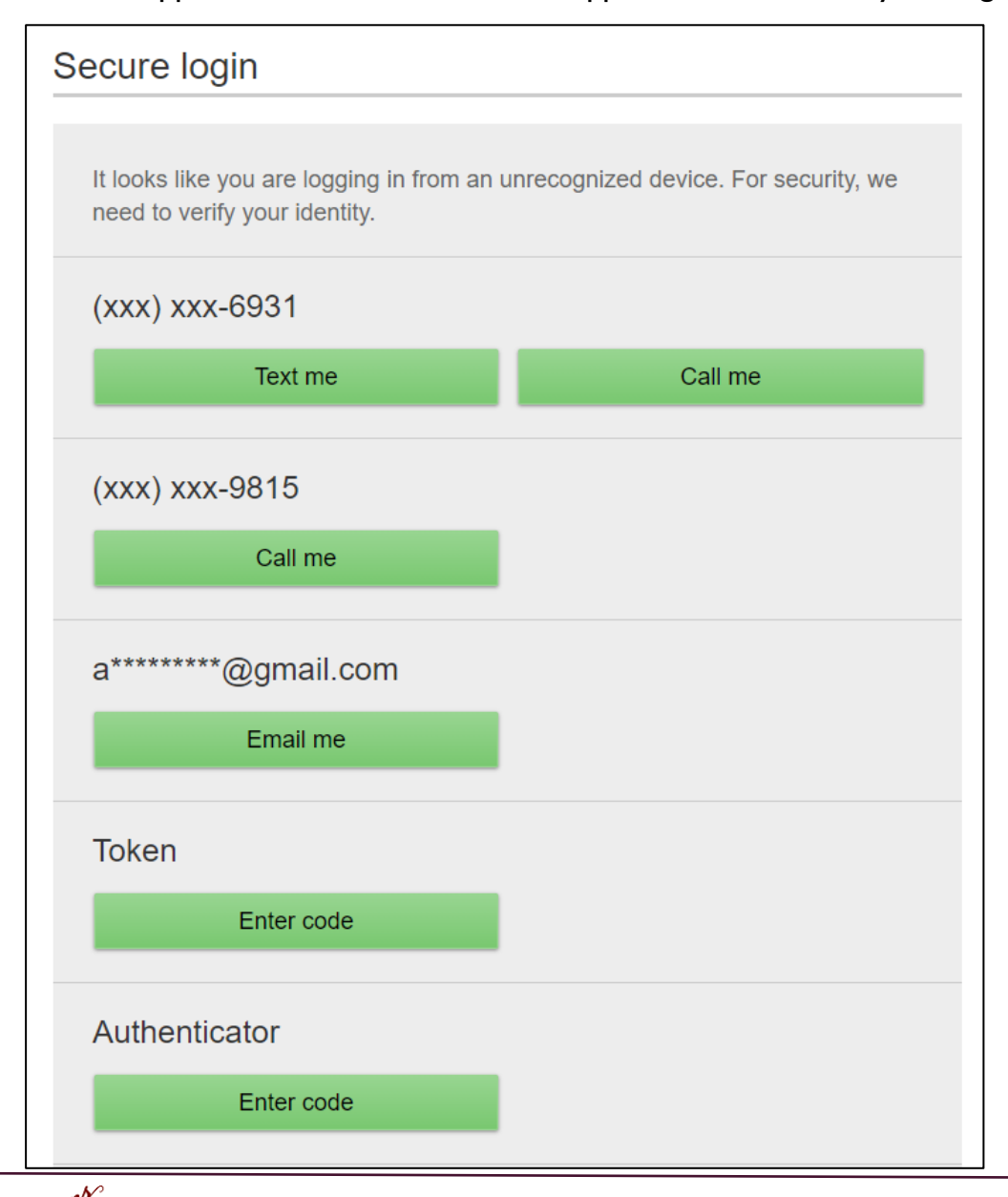

# 7. Navigate to My Settings to enable Text verification codes and VIP token-(If ACH or Wires is enabled.)

- I. Under Login and Security
  - Enabling Text
    - If Phone Number adding text to appears click Enable for Tex
      - Enter the 6-digit code
        - Expires after 10 minutes
      - Click Confirm
- 2. Add/Remove Devices Click Edit Next to Security Options
  - Click Add Another Phone Number New number must be added before removing old number (Up to two phone numbers can be allowed.)
  - Enter Password, Click Save
- 2. By Security Token Download the Symantec VIP app in either Apple or Google Play Stores. **Must be done before initiating ACH or Wires.** 
  - Enter Credential ID in field beginning with SYMC.
  - Enter Password, Click Save

| Security options   <u>Edit</u> | (620) 327-4941   Enable for text ▲<br>Mobile carriers require us to confirm your phone can<br>receive text messages.<br>We just sent a message to (620) 327-4941<br>Enter code<br>Confirm<br>Didn't get the code? Text me again                                                                | Confirming you<br>If we do not recognize yo<br>methods below.<br>By phone | ur identity<br>our computer or device, we confirm your identity by one of the<br>Confirm your identity by responding to a text or call<br>to a phone you have handy. |
|--------------------------------|----------------------------------------------------------------------------------------------------|---------------------------------------------------------------------------|----------------------------------------------------------------------------------------------------|
|                                | Message and data rates may apply for text option. For help or<br>information send "help" to 44833. To cancel at any time send "stop" to<br>44833. By clicking Text me button you agree to the Terms and<br>Conditions and Privacy Policy.<br>Show the Terms and Conditions and Privacy Policy. |                                                                           | +1 ▼ (620) 327-4941     •     •     2       +1 ▼ (620) 345-6317     •     •     2                                                                                    |
|                                | (620) 345-6317   Enable for text ∨<br>Token access activated                                                                                                    | By security token                                                         | SYMC75912783         Where can I find the credential ID?         What is VIP Access™ token, and how does it work?         How do I get a VIP Access™ token?          |
|                                |                                                                                                    | Current<br>password                                                       |                                                                                                    |
|                                |                                                                                                    | Save Cancel                                                               |                                                                                                    |

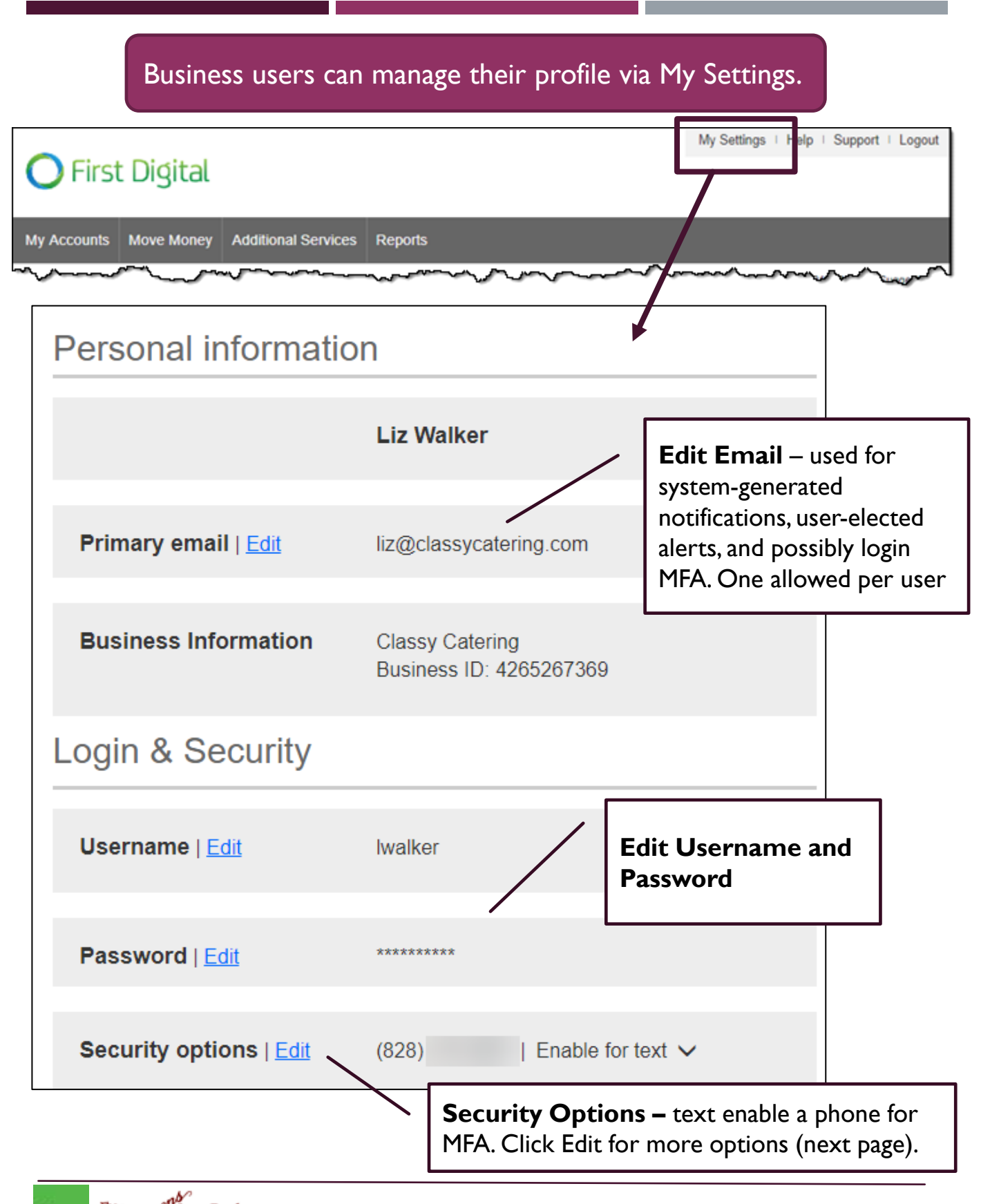

## **Security Options**

These settings impact login authentication <u>and</u> in-session authentication for approvals.

| Confirming you                              | ır identity                                                                                                    |                               |                                                                                                    |
|---------------------------------------------|----------------------------------------------------------------------------------------------------|-------------------------------|----------------------------------------------------------------------------------------------------|
| If we do not recognize yo<br>methods below. | our computer or device, we confirm your identity by one of the                                                                                                    |                               | Manage <b>phone</b><br><b>numbers</b> (up to                                                                |
| By phone                                    | Confirm your identity by responding to a text or call<br>to a phone you have handy.<br>+ 1 ▼ 8<br>+ 1 ▼ 8                                                                           |                               | 4, set by Fl).                                                                                              |
| By security token                           | Use a VIP Access <sup>TM</sup> token to confirm your identity.<br>symc95<br>Where can I find the credential ID?<br>What is VIP Access <sup>TM</sup> token, and how does it<br>work? |                               | credential ID (shows<br>only if FI offers tokens).                                                          |
|                                             | ► How do I get a VIP Access <sup>TM</sup> token?                                                                                                    | Auti                          | henticator – an app the                                                                                     |
| By authenticator                            | <ul> <li>ON Confirm your identity with an authenticator.</li> <li>What is an authenticator?</li> <li>How do I get an authenticator?</li> </ul>                                      | user<br>one-1<br>Auth<br>Auth | downloads to generate a<br>time access code (Google<br>enticator and Microsoft<br>enticator are suggested). |
| Current<br>password                         | Password                                                                                                    | - Ente                        | er <b>password</b><br>ave any edits.                                                                        |
| Save Cancel                                 |                                                                                                    |                               |                                                                                                    |

#### **Security Options**

Back on the main My Settings page, the user has an additional step to setting up Authenticator. They must open the app on their phone, and either scan the QR code on the screen or enter the code manually into their authenticator app.

| Security options   Edit | (828)   Enable for text ∨<br>(828)   Enable for text ∨                                                                                                    |
|-------------------------|----------------------------------------------------------------------------------------------------|
|                         | liz@classycatering.com                                                                                                    |
|                         | (828) Enable for text ✓   (828) Enable for text ✓   (828) Enable for text ✓   liz@classycatering.com   Token access activated ⑦   Authenticator Code Activated   Display Code ▲   Scan this QR code with your authenticator app   Image: State of the state of the state of t |
|                         | Authenticator Code Activated   Display Code                                                                                                    |
|                         | Scan this QR code with your authenticator app                                                                                                    |
|                         |                                                                                                    |
|                         | -OR-                                                                                                    |
|                         | Enter this code into your authenticator app           XADY42QDPSZIWYPQHUHY2TGN         Copy                                                                                                    |

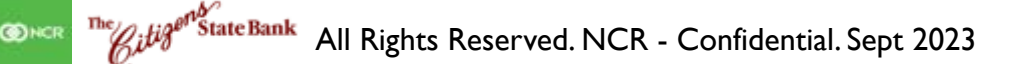

O NCR

#### Rename & Hide your accounts

Only Primary and Secondary Admin(s) see the "Rename & Hide your accounts" option at the bottom of My Settings.

|                                                                                                    | unte Alorte & Notifi                                                                                                | ications                                                                              |                                                  |                                              |                    |              |
|----------------------------------------------------------------------------------------------------|----------------------------------------------------------------------------------------------------|---------------------------------------------------------------------------------------|--------------------------------------------------|----------------------------------------------|--------------------|--------------|
|                                                                                                    |                                                                                                    |                                                                                       | Alerts &<br>the <u>Al</u>                        | Notifications i<br>erts Quick He             | s cover<br>Ip Guid | red i<br>de. |
| Rename & Hide your                                                                                                    | accounts                                                                                                    |                                                                                       |                                                  |                                              |                    | _            |
| Here you can rename your act<br>include Account Numbers, Soo<br>name. Changes you make are<br>Note: Please do not hide acco<br>accounts may not process. | counts and hide your accour<br>cial Security Numbers or oth<br>saved automatically.<br>unts that have scheduled tra | nts to exclude the<br>er confidential in<br>unsfers. Schedul                          | em from eyer<br>formation in y<br>ed transfers t | Select the Ta<br>to see all lin<br>accounts. | ax ID<br>ked       |              |
| Vour accounts                                                                                                    | Popamo account to                                                                                                   | Tax ID Pottery                                                                        | y Place                                          | Show account 2                               |                    | 1            |
| Deposit Accounts                                                                                                    | Rename account to                                                                                                   |                                                                                       |                                                  |                                              |                    |              |
| Simulator Checking *0001                                                                                                    | Operating Account                                                                                                   |                                                                                       |                                                  | ✓                                            |                    |              |
| Simulator Savings *0002                                                                                                    | Savings                                                                                                    |                                                                                       |                                                  | ✓                                            |                    |              |
| Simulator Money M *0003                                                                                                    | Money Market                                                                                                    | Rename                                                                                | account                                          | s to help                                    |                    |              |
| Loan Accounts                                                                                                    |                                                                                                    | distinguis                                                                            | h accoun                                         | ts with                                      |                    |              |
| Simulator Credit *0004                                                                                                    | Business Credit Car                                                                                                 | nickname                                                                              | S                                                |                                              |                    |              |
| Simulator Loan *0005                                                                                                    | Commercial Loan                                                                                                    | <b>Hide</b> an account throughout<br>Business Banking by<br>unchecking "Show Account" |                                                  |                                              |                    |              |

**Main navigation:**, Home, Bill Pay, Move Money, ACH/Wire Payments, Additional Services, eStatements, Resources and Administration. Primary Admins and Secondary Admins have full access to all accounts and services based on their segment. Business Admins manage other business users; business users' access is based on entitlements.

| Iome Bill Pay Move Money ACH/Wire                | Payments Additional Service                 | es eStatements Resources Administration                                        |                                                                                                    |
|--------------------------------------------------|---------------------------------------------|--------------------------------------------------------------------------------|----------------------------------------------------------------------------------------------------|
| Accounts                                         | <b>≓</b><br>Transfer                        | My Approvals                                                                   | Message of the Day                                                                                   |
| Tax ID Classy Catering                           | £222.967.90                                 | All requests  TEMPLATES                                                        | Upcoming Outage<br>Online banking will undergo<br>maintenance and be<br>unavailable this Friday from |
| Operating Checking *0001<br>Current<br>Available | Quick peek<br>\$17,578.07<br>**-\$17,578.07 | wire_feb<br>Funding account *0026<br>Pay to1 Beneficiary<br>Type Domestic Wire | 11PM - 12AM.<br>Please plan accordingly.<br>Thank you<br>The Online Banking Team                     |
| Payroll *0026<br>Current<br>Available            | Quick peek<br>\$241.74<br>**\$241.74        | Decline Approve                                                                | <b>K</b> March 2019                                                                                  |

**My Accounts:** filtered list of Deposit and Loan accounts based on Tax ID selected. View available balance; hover over an account for a "quick peek"; click an account name to view details. The Details screen provides transaction history and export options. **My Approvals:** If dual approval is required for payments, ACH and Wires show here. Templates requiring approval also show. If the business has more than one Admin, approval is required when a Business Admin adds/edits a business user.

> Message of the Day and Calendar widgets: Will display messages the bank creates at different times.

Primary Admins and Secondary Admins (optional) are set up by the bank; these Admins set up other employees as Business Banking users via the Entitlements function, aka "Manage Users".

#### Add a User

- I. Go to Administration menu > User Administration.
- 2. Click Add a user.
- 3. Enter user details:
  - Phone number used for multi-factor authentication. Extensions are not allowed.
  - Email address where the username and password are sent.
  - Approver Weight applicable if the user will approve ACH/wire payments and/or templates.

| sers with A      | ccount Access     |                             |                                                                                         | 2 Add a user       |
|------------------|-------------------|-----------------------------|-----------------------------------------------------------------------------------------|--------------------|
| Name 🔻           | Role              | Status                      | Approver Weight Grant Ac                                                                | ess Options        |
| Manage Use       | er Details and Ac | cess Settings               |                                                                                         |                    |
| User Details     | 3                 |                             |                                                                                         |                    |
| First Name*      | Mi                | ddle Name (Optional)        | Last Name*                                                                              |                    |
| Phone Number*    |                   | Email*                      |                                                                                         |                    |
| Approver Weight* |                   | Tips:<br>• Or<br>Ac<br>• Ur | nly the Primary Admin and<br>Imins can access this scree<br>nlimited users are allowed. | l Secondary<br>en. |

#### Modify Account Specific Access

Permissions can be broad to very narrow. The hierarchy is TIN > Account > Feature > Task. See pages 4 and 5 for a list of all features and tasks.

- I. If the business has multiple Tax IDs, select one to view linked accounts.
- 2. Grant full access to all accounts within the selected TIN, if desired.
- 3. Grant full access to a specific account within the selected TIN, if desired.
- 4. Permission options for Checking, Savings, and Money Market accounts are the same.
- 5. Permission options Loans are the same.

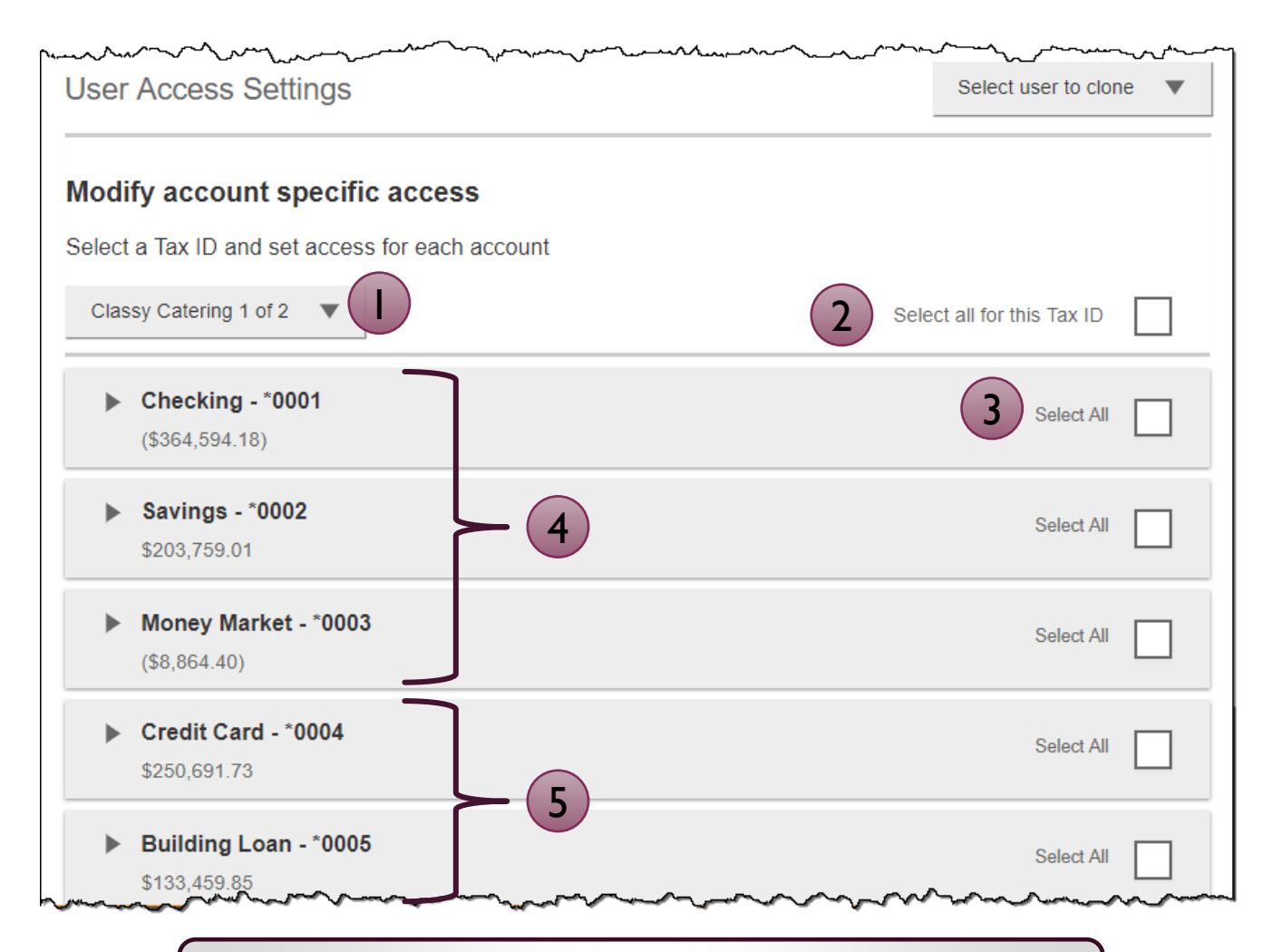

**Note:** "Select user to clone" (top right) appears to Primary Admins; this option changes to "Copy my access" for Secondary Admins.

#### Modify Account Specific Access

Expanded permissions for a specific account – see next two pages for descriptions.

- 6. Grant basic access to an account.
- 7. Grant access to manage and/or approve ACH and Wire templates as well as initiate and/or approve ACH and Wire payments(if applicable).
- 8. Permissions for Loans vary from the other accounts:
  - Loans do not have Stop Pay, Internal Transfer, ACH or Wires.

| Checking - *0001<br>(\$43,632.42)     | Full Access Granted |
|---------------------------------------|---------------------|
| View Balances                         |                     |
| View Transaction Details / History    |                     |
| Stop Payments                         |                     |
| Internal Transfer                     |                     |
| ACH Templates                         | Full Access Granted |
| ACH Payments                          | Full Access Granted |
| ACH Collections                       | Full Access Granted |
| ACH File Pass-Through                 | Full Access Granted |
| Domestic Wire Transfer Templates      | Full Access Granted |
| International Wire Transfer Templates | Full Access Granted |
| Domestic Wire Transfer Payments       | Full Access Granted |
| International Wire Transfer Payments  | Full Access Granted |

| Commercial Ioan - *0005<br>\$50,495.00 | Full Access Granted |  |
|----------------------------------------|---------------------|--|
| View balances                          |                     |  |
| View Transaction Details / History     |                     |  |
| ▼ Loans                                | Full Access Granted |  |
| Make Loan payment                      |                     |  |
| Request Loan Advance                   |                     |  |

(C) NC

Basic permissions for Checking, Savings, and Money Market accounts:

| Feature                                | Task | Grants the access to                                                                        |
|----------------------------------------|------|---------------------------------------------------------------------------------------------|
| View Balances                          | n/a  | See the account and its balance in My Accounts                                              |
| View<br>Transaction<br>Details/History | n/a  | Select an account in My Accounts to see, filter, search, export transactions                |
| Stop Payments                          | n/a  | Submit a Stop Payment under Additional Services –<br>interface-dependent                    |
| Internal Transfer                      | n/a  | Make a Transfer under Move Money; must have at least one other account provisioned for this |

#### Permissions for Loan accounts:

O NCR

| Feature                                | Task                 | Grants the access to                                                                                            |
|----------------------------------------|----------------------|----------------------------------------------------------------------------------------------------|
| View Balances                          | n/a                  | See the account and its balance in My Accounts                                                                  |
| View<br>Transaction<br>Details/History | n/a                  | Select an account in My Accounts to see, filter, search, export transactions                                    |
| Loans                                  | Make Loan Payment    | Make a payment to this loan; enable at least one other account for Internal Transfer that's eligible for debits |
|                                        | Request Loan Advance | Draw money from this loan; enable at least one other account for Internal Transfer to receive the advance       |

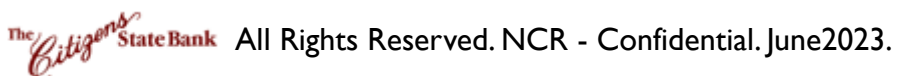

Payments permissions for Checking, Savings, and Money Market accounts:

| Feature                                 | Task                                                   | Grants the access to                                |
|-----------------------------------------|--------------------------------------------------------|-----------------------------------------------------|
| ACH Templates                           | Manage ACH Templates                                   | Create and edit templates for ACH payments          |
|                                         | Approve ACH Templates                                  | Approve new and edited ACH templates                |
| ACH Payments                            | Create Ad Hoc ACH Payments                             | Create a one-time ACH payments file                 |
|                                         | Create ACH Payments Using<br>Templates                 | Create an ACH payments file using a template        |
|                                         | Approve ACH Payments                                   | Approve ACH payments                                |
| ACH Collections                         | Create Ad Hoc ACH Collections                          | Create a one-time ACH collections file              |
|                                         | Create ACH Collections using<br>Templates              | Create an ACH collections file using a template     |
|                                         | Approve ACH Collections                                | Approve ACH collections                             |
| ACH File Pass-                          | Create ACH File Pass-Through                           | Upload a NACHA-formatted ACH file for pass through  |
| Through (NACHA)                         | Approve ACH File Pass-Through                          | Approve a NACHA-formatted ACH file for pass through |
| Domestic Wire<br>Templates              | Manage Domestic Wire<br>Templates                      | Create and edit templates for domestic wires        |
|                                         | Approve Domestic Wire<br>Templates                     | Approve new and edited domestic wire templates      |
| International Wire<br>Templates         | Manage International Wire<br>Templates                 | Create and edit templates for international wires   |
|                                         | Approve International Wire<br>Templates                | Approve new and edited international wire templates |
| Domestic Wire<br>Transfer Payments      | Create Ad Hoc Domestic Wire<br>Transfer Payments       | Create a one-time domestic wire                     |
|                                         | Create Domestic Wire Transfers<br>Using Templates      | Create a domestic wire using a template             |
|                                         | Approve Domestic Wire Transfer<br>Payments             | Approve domestic wires                              |
| International Wire<br>Transfer Payments | Create Ad Hoc International<br>Wire Transfer Payments  | Create a one-time international wire                |
|                                         | Create International Wire<br>Transfers Using Templates | Create an international wire using a template       |
|                                         | Approve International Wire<br>Transfer Payments        | Approve international wires                         |

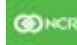

#### Set access for all accounts

Give the user access to certain functionality for all accounts, i.e. some permissions are not assigned on a per account basis.

- I. ACH File Import:
  - Manage Import File Definitions allows the user to create the map that defines the data in the imported file
  - Import Recipient Information allows the user to import the delimited or NACHA file
- 2. Add-on products (for example, Bill Pay and Online Statements).
  - For Online Statements, at least one account must have "View Transaction Details/History" selected.
- 3. Payments Reports
  - Gives access to the Reports main menu option.

| ACH File Import - Import Recipient Information   |  |
|--------------------------------------------------|--|
| ACH File Import - Manage Import File Definitions |  |
| Bill Pay                                         |  |
| Business Mobile App                              |  |
| Online Statements                                |  |
| Payments Reports                                 |  |

#### Set transaction and approval limits for all accounts

For each permission granted above, limits must be established. Check "Apply Company Limits" to grant the maximum limits (set by the FI) or enter a lower amount. See table below for options when each limit type is expanded. If your FI suppressed monthly limits, which applies to all ACH and wire payments, those fields do not show.

| t tra | Insaction limits for all accounts (?)                |                      |  |
|-------|------------------------------------------------------|----------------------|--|
| ►     | ACH Payments Creation Limits                         | Apply Company Limits |  |
|       | ACH Collections Creation Limits                      | Apply Company Limits |  |
| ►     | ACH File Pass-Through Creation Limits                | Apply Company Limits |  |
|       | Domestic Wire Transfer Payments Creation Limits      | Apply Company Limits |  |
| ►     | International Wire Transfer Payments Creation Limits | Apply Company Limits |  |
|       | Transaction Approval Limits                          | Apply Company Limits |  |

| Feature                          | Types of Limits                                                                                             |  |
|----------------------------------|----------------------------------------------------------------------------------------------------|--|
| ACH Payments                     | Per Transaction, Per Day, Per Month                                                                         |  |
| ACH Collections                  | Per Transaction, Per Day, Per Month                                                                         |  |
| ACH File Pass-Through<br>(NACHA) | Per File, Per Day, Per Month                                                                                |  |
| Domestic Wire Creation           | Per Transaction, Per Day, Per Month                                                                         |  |
| International Wire Creation      | Per Transaction, Per Day, Per Month                                                                         |  |
|                                  | ACH Payments Approval Per Transaction, ACH Collections                                                      |  |
| Transaction Approval Limits      | Approval Per Transaction, ACH File Pass-Through Approval<br>Per File Domestic Wire Approval Per Transaction |  |
|                                  | International Wire Approval Per Transaction                                                                 |  |

#### Tips:

- Required limits are boxed in red.
- Limit cannot exceed the company limit set by the FI.

| Apply Cor                         | npany Limits                |
|-----------------------------------|-----------------------------|
| maximum \$100,000.00              |                             |
| maximum \$100,000.00              |                             |
| maximum \$500,000.00              |                             |
| A Currently entitled capabilities | require valid limits be set |

<sup>The</sup>KitteBank All Rights Reserved. NCR - Confidential. June2023.

#### Set approval thresholds for all accounts

Determines thresholds for when payments initiated by this user will require dual approval. Dual approval is required for any transaction that exceeds the threshold limit. Company approval thresholds are set by the FI. The business admin can set the threshold limit to be the maximum amount displayed, or enter a value below that.

| Set ap | proval thresholds for all accounts                             |                          |
|--------|----------------------------------------------------------------|--------------------------|
| •      | Transaction Approval Thresholds                                | Apply Company Thresholds |
|        | ACH Payments Approval Threshold per Transaction                | Maximum \$25,000.00      |
|        | ACH Collections Approval Threshold per Transaction             | Maximum \$10,000.00      |
|        | Domestic Wire Payments Approval Threshold per Transaction      | Maximum \$25,000.00      |
|        | International Wire Payments Approval Threshold per Transaction | Maximum \$25,000.00      |
|        |                                                                |                          |

**Tip:** A transaction type where the FI sets the approval threshold limit to \$0 will not appear here.

In this screenshot, the FI set the ACH File Pass-Through approval threshold to \$0, which means ALL those transactions require approval. Thus, the system doesn't allow the business admin to override that.

#### Set ACH transaction types for all accounts

If ACH Payments and/or Collections access is given for any account, the Business Admin sets access for which transaction types the user sees when creating templates or payments.

| Set AC | CH transaction types for all accounts |                                    |        |
|--------|---------------------------------------|------------------------------------|--------|
| •      | ACH Payments Type                     | Select All                         |        |
|        | Consumer (PPD)                        |                                    |        |
|        | Payroll (PPD)                         |                                    | $\neg$ |
|        | Commercial (CCD)                      | Тір:                               |        |
|        | Tax (CCD)                             | Only the transaction types enabled |        |
|        | Child Support (CCD)                   | Platform will show here.           |        |
| •      | ACH Collections Type                  |                                    |        |
|        | Consumer (PPD)                        |                                    |        |
|        | Commercial (CCD)                      |                                    |        |
|        | Electronic Check (POP)                |                                    |        |
|        | Electronic Check (BOC)                |                                    |        |
|        | Electronic Check (ARC)                |                                    |        |
|        | Telephone-Initiated (TEL)             |                                    |        |
|        | Web-Initiated (WEB)                   |                                    |        |

Last, the Business Admin clicks Save (not shown). If there are other Business Admins, the user must be approved (covered in "Approve a Business User" Training Guide).

Once a user is created, and approved if needed, the financial institution receives this email (emails also sent when users are edited and deleted).

| Digita      | l Insight                                                                              |
|-------------|----------------------------------------------------------------------------------------|
| DI Trai     | ning,                                                                                  |
| User Cre    | ate activity has been detected for your Business Banking customer, Classy Catering. Th |
| activity w  | as performed on the profile of Merry Baker by Liz Walker.                              |
| Thank Yo    | u,                                                                                     |
| Digital Ins | iaht                                                                                   |

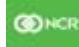

StateBank All Rights Reserved. NCR - Confidential. June2023.

#### Manage Users

Business Admins and Users show on the Manage Users screen, in alphabetical order.

- Primary Admin can edit a Secondary Admin's access.
- Secondary admins can manage other secondary admins; can only grant entitlements that they themselves have been granted.

#### User status descriptions:

- Active user can access Business Banking
- \*Active with warning icon an Admin edited a user's profile; user remains active and can continue to log into Business Banking and perform tasks based on existing entitlements; new entitlements must be approved by another Admin.
- **\*Setup Pending Approval –** an Admin added a new user; must be approved by another Admin before receiving login credentials via email
- **FI Review Pending** applicable if your FI enables User Screening for Business Admin, Business Users, or both; it means the FI must approve new or edited users
- On Hold Access toggle is set to No; user cannot access Business Banking.
- \*Update Approval Declined an Admin declined this user in the approval workflow

| Users with Account Acce | ess             |                          |                 |              | Add a user |
|-------------------------|-----------------|--------------------------|-----------------|--------------|------------|
|                         |                 |                          |                 |              |            |
| Name 🔻                  | Role            | Status                   | Approver Weight | Grant Access | Options    |
| Brandy Hill             | Secondary Admin | Active                   | 2 💌             |              |            |
| <u>Crash Test Dummy</u> | Business User   | Active                   | 1 💌             |              |            |
| Professor X             | Business User   | A Setup Pending Approval |                 |              |            |
| Terry Blacksmith        | Secondary Admin | A FI Review Pending      |                 |              |            |

\* n/a for single admin companies

#### Manage Users

For existing users, the Approver Weight can only be edited here (not on the Details screen). Go to Options for other edits and management options.

#### **Options for an Active User:**

- Print details full printout of all the user's access and limits
- Edit user access change anything except the user's name
- **Copy user** create a new user with this user's permissions (only for the Primary Admin)
- **\*Reset password** sends a temporary password to the user's phone via call or text
- **\*Generate access code** delivers a one-time access code on the screen that the Admin gives the user if needed during login (not for payment approvals)
- **Delete user** permanently deletes the user from Business Banking
- Slide Access toggle to No to change status to On Hold (temporary hold)

**Options for a Locked User** – same options as above except:

- No Reset password and Generate access code options
- \*Reset password and Unlock user unlocks the user and sends a new temporary password to the user's phone via call or text
- \*Unlock user unlocks user so they can login with original password

#### \* Options show only if the FI has enabled these features for businesses

| Isers with Account Access |                 |                      |                 |                      | Add a use |
|---------------------------|-----------------|----------------------|-----------------|----------------------|-----------|
| Name 🔻                    | Role            | Status               | Approver Weight | Grant Access         | Options   |
| <u>Brandy Hill</u>        | Secondary Admin | Active               | 2 💌             |                      |           |
| Crash Test Dummy          | Business User   | Active.              | 1 👻             | <ul> <li></li> </ul> |           |
| Professor X               | Business User   | 🖨 Print details      |                 |                      |           |
| Terry Blacksmith          | Secondary Admin | Edit user access     |                 |                      |           |
|                           |                 | Copy user            |                 |                      |           |
|                           |                 | Reset password       |                 |                      |           |
|                           |                 | Generate access code | 2               |                      |           |
|                           |                 | <u> </u> Delete user |                 |                      |           |

| Move Money ACH/Wire Payr |  |  |  |  |  |  |
|--------------------------|--|--|--|--|--|--|
| Transfers                |  |  |  |  |  |  |
| Make a Transfer          |  |  |  |  |  |  |
| Schedule a Transfer      |  |  |  |  |  |  |
| Make Loan Payment        |  |  |  |  |  |  |
| View Scheduled Transfers |  |  |  |  |  |  |

#### \*Move Money:

Make a Transfer – internal, aka intra-institution transfer. Cross-TIN transfers are core dependent. Make Loan Payment – internal transfer to pay a loan Scheduled Transfers – manage future and recurring internal transfers

\*Access to options within these menus depends on the business segment and the user's entitlements

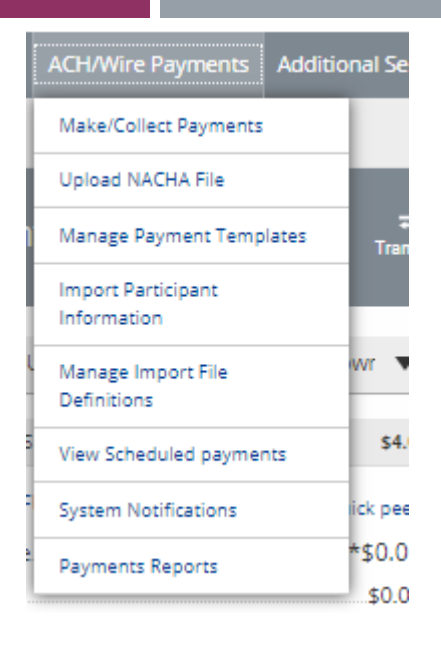

#### **ACH/Wire Payments:**

Make/Collect Payments – send an ad hoc or template-based ACH or Wire; collect funds via ACH ad hoc or template-based Upload NACHA File – take a NACHA file, upload it into Business Banking and pass directly to Admin Platform Manage Payment Templates – create and manage templates for ACH and Wire payments Import Participant Information – import ACH participants into Business Banking for initiation Manage Import File Definitions – create

an import map before going to Import Recipients

View Scheduled Payments – manage future and recurring ACH and Wire payments System Notifications – suppress emails automatically generated by the system, such as approval emails **My Settings:** edit password, User ID, email, phone number, account nicknames, etc. **Help:** answers common questions.

**Support:** look up the FI Support number and hours.

**Logout:** properly end the Business Banking session; users are automatically logged out after 20 minutes of inactivity.

| O First Digita                           | al                               |                                                 |                                                                  |                                      | My Settings                      | Help ∣ Sup                              | port I Logout   |
|------------------------------------------|----------------------------------|-------------------------------------------------|------------------------------------------------------------------|--------------------------------------|----------------------------------|-----------------------------------------|-----------------|
| Home Bill Pay                            | Move Money                       | ACH/Wire Payments                               | Additional Services                                              | eStatements                          | Resources                        | Administr                               | ration          |
|                                          | Alerts                           | and Notifications                               |                                                                  |                                      | Last Visit Ma                    | 14, 2019   <u>Mal</u>                   | ke a Suggestion |
| Accounts                                 | Chat w                           | ith Us                                          | <b>≓</b><br>nsfer                                                | My Appr                              | rovals                           |                                         |                 |
|                                          | Credit                           | Card Application                                |                                                                  | All                                  |                                  |                                         |                 |
| Tax ID Classy Ca                         | teri Stop P                      | yment                                           |                                                                  |                                      |                                  |                                         |                 |
| DEPOSIT ACCO                             | UNT Ørder                        | Checks                                          | 4.12                                                             |                                      |                                  | ~~~~~~~~~~~~~~~~~~~~~~~~~~~~~~~~~~~~~~~ |                 |
| /                                        |                                  |                                                 |                                                                  |                                      |                                  |                                         |                 |
|                                          |                                  |                                                 |                                                                  |                                      |                                  |                                         |                 |
| *Additional Servic                       | ces:                             |                                                 |                                                                  |                                      |                                  |                                         |                 |
| Alerts and Notific<br>Stop Pay – place a | <b>ations</b> – s<br>real time s | set up email aler<br>top payment on             | rts on account<br>a check; core                                  | activity<br>dependent                | t                                |                                         |                 |
|                                          |                                  | Administ<br>User Adm<br>permission<br>Update Us | ration:<br>ninistration–<br>ns and limits on<br>sers and pull co | add busine<br>a per Tax<br>mpany rep | ess users<br>ID, per a<br>ports. | with un<br>ccount l                     | ique<br>basis   |
| *A<br>bu                                 | Access to<br>Isiness seg         | options within<br>gment and the                 | these menus<br>user's entitler                                   | depends on<br>nents                  | on the                           |                                         |                 |
| ONCR The Higen Stat                      | eBank                            | Sente                                           | mber 2023                                                        |                                      |                                  |                                         | 3               |

The My Accounts widget on the My Accounts home page is universally important to all businesses. Deposit and loan accounts are available for reconciliation, research, and reporting purposes.

**My Accounts:** filtered list of Deposit and Loan accounts. View balances; hover over an account for a "quick peek"; select an account to view details.

| Additional Servic<br>Accounts<br>Tax ID Classy Catering | es Reports     | The selected TIN deter<br>Deposit and Loan accordisplay (may be CIF, CIS<br>number for your FI).<br>OR select <b>View All Ta</b><br>all deposit/loan account | rmines the<br>unts that<br>5, or member<br><b>x IDs</b> to see<br>ts together. |
|---------------------------------------------------------|----------------|----------------------------------------------------------------------------------------------------|--------------------------------------------------------------------------------|
| DEPOSIT ACCOUNTS                                        | \$14,298.82    |                                                                                                    |                                                                                |
| Operating Checking *0001                                | Quick peek     |                                                                                                    |                                                                                |
| Current                                                 | \$21,835.13    | Accounts                                                                                                    |                                                                                |
| Available                                               | **\$21,835.13  |                                                                                                    | Tansici                                                                        |
| Payroll *0026                                           | Quick peek     | Tax ID View All Tax IDs                                                                                                    | V                                                                              |
| Current                                                 | -\$249.17      |                                                                                                    |                                                                                |
| Available                                               | **-\$249.17    | DEPOSIT ACCOUNTS                                                                                                    | \$317,532.40                                                                   |
| Savings *0002                                           | Quick peek     | + CLASSY CATERING                                                                                                    | \$34,298.82                                                                    |
| Current                                                 | -\$7,287.14    | CLASSY EVENTS                                                                                                    | \$283.233.58                                                                   |
| Available                                               | **-\$7,287.14  |                                                                                                    | ······································                                         |
| LOAN ACCOUNTS                                           | \$2,392,611.82 | ► LOAN ACCOUNTS                                                                                                    | \$2,578,496.83                                                                 |
| This balance may include overdraft or line of credit fu | inds.          | **This balance may include overdraft or line                                                                                                    | of credit funds.                                                               |

#### Tips:

- Business Admins can see all TINs and all accounts within each TIN.
- Business Admins can set up business users with access to all accounts, or narrow by TIN and account.

#### Account Details

- I. Jump to another TIN.
- 2. Jump to another account.
- 3. Transfer money (internal), Export transactions (formats below), Print the page
  - a. CSV format for downloading into a spreadsheet
  - b. OFX format that's accepted for importing to Quicken and QuickBooks
  - c. QFX Web Connect for Quicken
  - d. QBO Web Connect for QuickBooks
- 4. Change the date range amount of history depends on how much is retrieved from/provided by the financial institution host.
- 5. Search for a transaction good for research purposes

| Classy Catering    | ,                       |                             | С | ± | % | ÷ |
|--------------------|-------------------------|-----------------------------|---|---|---|---|
| Operating Checking | 99999- *0001 ▼          | Current \$21.835.13         | 7 | 8 | 9 | × |
| Account Details V  | /                       | Available** \$21,835.13     | 4 | 5 | 6 | - |
|                    |                         |                             | 1 | 2 | 3 | + |
| Trans              | sfer Export             | Print                       | 0 |   |   | = |
|                    |                         | Narrow by items containing: |   |   |   |   |
| Feb 17, 2019 - N   | /ar 18, 2019 30 days▼ > | 6.g. AT&T, check, 5.00      |   |   |   |   |
| Date 🔻             | Description             | Amount Balance              |   |   |   |   |
|                    |                         |                             |   |   |   |   |
|                    |                         |                             |   |   |   |   |

Т

Business Banking enables users to transfer money between accounts, including future-dated and Recurring transfers, and Loan payments and advances.

|                                             | Move Money ACH/Wire Payn |
|---------------------------------------------|--------------------------|
|                                             | Transfers                |
| Internal transfer<br>functionality is under | Make a Transfer          |
| Move Money.                                 | Schedule a Transfer      |
| "Internal Transfer"                         | Make Loan Payment        |
| permission is needed                        | View Scheduled Transfers |
| to perform transfers.                       |                          |

#### **Cross-TIN transfers**

Business Banking allows for cross-TIN transfers. The TINs must be associated with the business profile, i.e. cross-member transfers are not supported.

#### **OneView Transfers**

If the FI links the Primary Admin's Personal TIN to the business profile, aka OneView, the FI can enable transfers between business and personal accounts.

- Available to Primary Admins only.
- Cross-TIN transfers must be enabled to allow OneView transfers.
- Recurring and future-dated transfers are not allowed.
- Transfers to and from personal accounts are not allowed in Business Banking.
- \*Transfers from personal deposit account to business loan or business deposit account to personal loan work only if supported by the FI host.

#### Make a Loan Payment:

• Even if the business doesn't have a loan, these options show to Primary and Secondary Admins. Business users must have the necessary entitlements.

#### Make a Transfer:

- I. Select the From Tax ID and From Account.
  - The Tax ID fields display only when the business has more than one TIN.
- 2. Select the **To Tax ID** (if supported) and **To Account**.
- 3. Date defaults to current day, can select a day up one year out.
  - Current day transfers cannot be cancelled or edited once confirmed.
  - OneView supports current day transfers only.
- 4. Make it a **recurring** payment if desired.
- 5. Enter an **amount**.

View if Cross-TIN transfers are supported

| Move Money                                   | View if Cross-TIN transfers are not supported |
|----------------------------------------------|-----------------------------------------------|
| From                                         | Move money                                    |
| Classy Catering                              |                                               |
| Select account                               | Tax ID Pottery Place                          |
| То                                           | From                                          |
| 2 Classy Events                              |                                               |
| Select account                               | То                                            |
| Date                                         | 11/18/2015 📷 Repeat                           |
| <b>3</b> 11/13/2020 <b>4</b> Repeat transfer | \$0.00                                        |
| Amount                                       |                                               |
| <b>5</b> \$ 0.00                             |                                               |
|                                              | Make transfer Cancel                          |
| Make transfer Go to My Accounts              | Currus.                                       |

**Tip:** Available accounts are filtered by Tax ID. Primary Admins see all accounts; Secondary Admins and business users see accounts where "Internal Transfer" permission is granted (but not Primary Admin's personal accounts).

The State Bank Rights Reserved. NCR - Confidential. September 2023.

Transfers

#### **Scheduled Transfers:**

Users can visit the Scheduled Transfers page to manage future-dated transfers and recurring transfers.

- I. Click Scheduled Transfers in the Move Money menu.
- 2. Select the desired **Tax ID**.
- 3. View the transfers.

| • E<br>• D               | dit or cancel futur<br>Delete expired tran | re-dated transfers.<br>sfers. | Make a Tran<br>Request Loa<br>Make Loan<br>Scheduled T | an Advance<br>Payment<br>Transfers |
|--------------------------|--------------------------------------------|-------------------------------|--------------------------------------------------------|------------------------------------|
| Schedule<br>Tax ID Class | d Transfers                                | K                             |                                                        | Make a Transfer                    |
| Amount<br>November 22, 2 | From 2019                                  | То                            | Frequency                                              |                                    |
| \$9,000.00               | Savings *0002                              | Operating Account *0001       | Just once                                              | Edit Cancel                        |
| Expired transfe          | rs                                         |                               |                                                        |                                    |
| <b>२</b> \$1,000.00      | Operating Account *0001                    | Loan *0005                    | Every month on the 1st until I cancel                  | Delete                             |

#### Tips:

- Remember, OneView transfers cannot be scheduled or recurring.
- Only TINs and accounts for which the user is entitled will display.

L

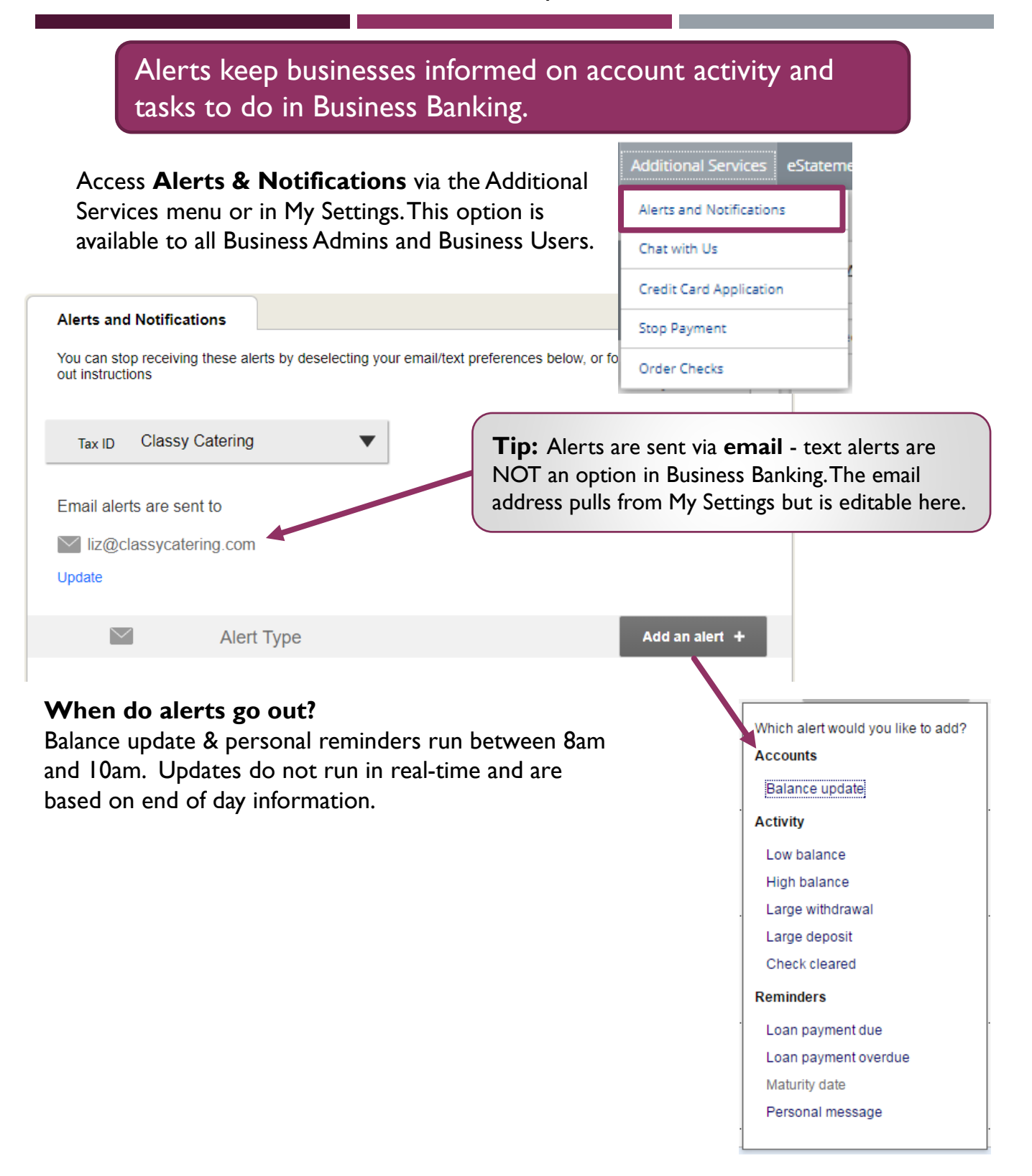

ONCR The Citizen State Bank

THE CITIZENS STATE BANK

#### **BUSINESS BANKING**

| Access System Notifications via the ACH/Wire Payments menu.                                                                                                    | ACH/Wire Payments Additiona          |
|----------------------------------------------------------------------------------------------------|--------------------------------------|
| This option is available to all Business Admins and Business Users.                                                                                                    | Make/Collect Payments                |
| These emails are notifications for activity that happens in                                                                                                    | Upload NACHA File                    |
| Business Banking (versus alerts are on account activity).                                                                                                    | Manage Payment Templates             |
| The user controls which emails the system sends: to opt-                                                                                                    | Import Participant<br>Information    |
| out, simply unselect the box and click Save at the bottom.                                                                                                    | Manage Import File Wi<br>Definitions |
|                                                                                                    | View Scheduled payments              |
|                                                                                                    | System Notifications                 |
| System Notifications                                                                                                    |                                      |
| Choose the email notifications you would like to receive by selecting the Opt-In checkbox. To stop receiving a n<br>Notifications are sent to the primary email found in My Settings. | notification deselect the checkbox.  |
| Email Type                                                                                                    | Opt-In                               |
| Approvals                                                                                                    |                                      |
| Approval Declined - an item pending approval has been rejected by an approver at your company                                                                                         | <ul> <li>✓</li> </ul>                |
| Pending Approval - approval required for: New or Changed User, Payment, File Upload, or Payment Templa                                                                                | te 🗸                                 |
| Payments                                                                                                    |                                      |
| Past Due Payment Approved – an ACH or Wire Payment submitted on a previous day has been approved b<br>Institution                                                                     | y your Financial                     |
| ACH Prefunding Failure – the prefunding transfer for an ACH Batch has failed                                                                                                    | $\checkmark$                         |
| Payment Declined – an ACH or Wire Payment has been declined by your Financial Institution                                                                                             | $\checkmark$                         |
| Payment Approved – an ACH or Wire Payment has been approved by your Financial Institution                                                                                             | <ul> <li></li> </ul>                 |
| Save                                                                                                    |                                      |

## Notes:

More The Citigen State Bank

- These are email notifications as well; text alerts are NOT an option.
- Options may vary based on business setup and user entitlements.

Businesses initiate ACH payments and collections via the Make/Collect a Payment screen. ACH and wires are comingled here.

| Payments                                                                | Make payments, c<br>upload pass throu<br>on business setup | ollect payments, or<br>ugh file (options based<br>o and user permissions). |                                                  |
|-------------------------------------------------------------------------|------------------------------------------------------------|----------------------------------------------------------------------------|--------------------------------------------------|
| What do you want to do?                                                 |                                                            |                                                                            | Daily limits                                     |
| Make payments Collect payments U                                        | pload pass through file                                    | Scheduled, Approved, and                                                   | ACH Payment limit<br>\$50,000.00                 |
| Scheduled Payments Approved Payments                                    | Declined/Failed Payments                                   | ned/Failed payments.                                                       | ACH Passthrough limit                            |
| Showing all payments                                                    | •                                                          |                                                                            | \$50,000.00<br>Domestic Wire Payment limit       |
| Recurring Scheduled                                                     | Status                                                     | Amount                                                                     | \$250,000.00                                     |
| Payroll<br>Payroll (PPD)<br>Once every 2 weeks on Friday until l cancel | Company approval pending<br>0 of 1 received                | -\$12,750.00<br>Next payment: 6/2/2023                                     | International Wire Payment limit<br>\$250,000.00 |
| Scheduled Payments                                                      | Status                                                     | Amount                                                                     | More details                                     |
| May 31                                                                  |                                                            |                                                                            | /                                                |
| DI05529 OQLU48EO-20230530T134730.ach<br>ACH pass-through file           | Company approval pending<br>0 of 4 received                | \$4,870.00<br>-\$4,870.00                                                  |                                                  |
| Payroll<br>Payroll (PPD)                                                | O Company approved                                         | -\$12,750.00                                                               | ]                                                |
| Today                                                                   |                                                            | Limits are specific to each                                                | n user and may vary                              |
| ABC Supplies<br>Domestic Wire                                           | Company approval pending<br>0 of 1 received                | per TIN. Click "More details" for full vie                                 |                                                  |
|                                                                         |                                                            | suppressed monthly limit                                                   | S.                                               |

#### "How much can I send?"

- Limits are calculated by deliver on date, not the creation date.
- The daily limit is from 12:01am Pacific time to midnight PT.
- · If the payment exceeds limits, an error message displays and blocks the payment.
- If the payment exceeds available balance, the payment is allowed but may be rejected by the bank.

#### "When can I send it?"

- \*Date defaults to the next business day before cutoff time, or 2 business days after cutoff.
- Date can be up to one year in the future.
- Weekends, Federal Reserve non-processing days, and FI-specific non-processing days are grayed out in the calendar.

\* See the Same Day ACH Training Guide for details.

The State Bank All Rights Reserved. NCR - Confidential. June 2023.

#### Make a template-based payment

- I. Select Make payments radio button.
- 2. Select Use a Template.
- 3. In the Enter a template name field, select a template or start typing to filter list.
- 4. Option to edit amount or addenda (not showing) fields.
- 5. Option to place one or more participants **on hold**, which also adjusts the total.
- 6. The **Deliver On** date defaults to next business day.
- 7. Select "One Time" to change the payment to **repeating**.

|                  | What do you wan                                                                  |                                                                        |                                   |
|------------------|----------------------------------------------------------------------------------|------------------------------------------------------------------------|-----------------------------------|
|                  | Make payments                                                                    |                                                                        |                                   |
|                  | How do you want                                                                  | to pay?                                                                |                                   |
| 2                | Use a Template                                                                   | Make payments                                                          |                                   |
| 3                | Enter a template name<br>ACH_Inter_wire_Paymer                                   | Membership dues                                                        | <u>Edit Template</u>              |
|                  | ACH_RC_payroll_Payme<br>ACH_RC_wire_Payment                                      | Funding account Checking *9199<br>Current \$10.00<br>Available \$12.35 | i emplate type Payroli (PPD)      |
|                  | Membership dues <ul> <li>Add a Template</li> </ul>                               | 1 Jean Gray<br>Checking *4777                                          | 4 \$3,300.00<br>5 Hold            |
| $\left( \right)$ |                                                                                  | 2 Professor X<br>Checking *8888                                        | \$2,500.00<br>Hold                |
|                  | <ul> <li>A template can be<br/>used for only one<br/>repeating paymen</li> </ul> | Checking *5544                                                         | \$2,200.00<br>Hold 🔽              |
|                  |                                                                                  | On 07/14/2023 6 📾                                                      | Frequency One Time                |
|                  |                                                                                  | Paying 2 customers Fees                                                | Total <b>\$5,800.00</b><br>\$2.00 |
| _                | 10                                                                               |                                                                        |                                   |

Withger<sup>os</sup>tate Bank</del> All Rights Reserved. NCR - Confidential. June 2023.

2

#### Make a one time payment

Select **Make payments > Make a one time payment**. Aside from choosing a Deliver On date, all other steps to make a one time ACH payment are the same as creating an ACH template. See the ACH Templates Training Guide for details.

The business can save the information as a template after initiating; the "Payment name" becomes the template name.

| What do you want to do?                      |               |                              |                        |
|----------------------------------------------|---------------|------------------------------|------------------------|
| OMake payments OCollect payment              | s 🔿           | Upload pass through file     |                        |
|                                              |               |                              |                        |
| How do you want to pay?                      |               |                              |                        |
|                                              |               |                              |                        |
| Make a one time payment                      | •             |                              |                        |
|                                              |               |                              |                        |
| Funding account                              |               |                              |                        |
| Operating Account ****0001                   | •             | Current: \$53,000.60         | Available: \$65,538.69 |
| Payment type                                 |               |                              |                        |
| Payroll (PPD)                                | •             |                              |                        |
| ACH Company ID                               |               |                              |                        |
| 1999999999                                   | •             |                              |                        |
| Payment name                                 |               |                              |                        |
| Enter a payment name (optional)              |               |                              |                        |
| Payment description                          |               |                              |                        |
| Enter a description (10 characters)          |               |                              |                        |
| Here would you like to gettle these newspate | 2             |                              |                        |
| now would you like to settle these payments  | er (          |                              |                        |
| Batch offset - one settlement entry          | $\bigcirc$ If | tem offset - per item settle | ement entry            |

#### **Collect a template-based payment**

- I. Select **Collect payments** radio button.
- 2. Select Use a Template.
- 3. In the Enter a template name field, select a template or start typing to filter list.
- 4. Option to edit amount or addenda fields.
- 5. Option to place one or more participants **on hold**, which also adjusts the total.
- 6. Adjust the **Deliver On** date, if desired.
- 7. Click "One Time" to make the payment **repeating**.

| What do you want to do?                                                          |                                                                   |                                     |               |                     |
|----------------------------------------------------------------------------------|-------------------------------------------------------------------|-------------------------------------|---------------|---------------------|
| Make paym                                                                        | yments 🔷 Upload pass                                              | s through file                      |               |                     |
| Collecting money requires pre-<br>collect payment before you pro                 | authorization from the pay<br>oceed.                              | er. Make sure you have permission t | 0             |                     |
| 2<br>How do you want to collec                                                   | ct money?                                                         |                                     |               |                     |
| Use a template                                                                   | •                                                                 |                                     |               |                     |
| Enter a template name Collect pay                                                | rments                                                            |                                     |               |                     |
| Membership dues                                                                  | PD_Payment                                                        |                                     |               | Edit Template       |
| XMen Dues                                                                        |                                                                   |                                     |               |                     |
| Add a Template     Funding accu                                                  | ount Saving *1314<br>Current \$25,525.00<br>Available \$25,500.00 |                                     | Template type | Consumer (PPD)      |
| <b>Tip:</b> If prenote was selected for a participant on a template, that record | Saket Gupta<br>Saving *1111<br>Addenda record                     |                                     |               | 4 \$8.00<br>5 Hold  |
| is grayed out. After 2<br>business days, the<br>hold is lifted.                  | Test                                                              |                                     |               | 76 characters left  |
| Deliver On                                                                       | 07/14/2023                                                        | Frequency                           | One Time 7    |                     |
| Collecting from                                                                  | 1 customer                                                        |                                     |               | Total <b>\$8.00</b> |
| Fees                                                                             |                                                                   |                                     |               | \$1.00              |

## Collect a one time payment

Select **Make payments > Make a one time payment**. Aside from choosing a Deliver On date and the Payment Types, all other steps are the same as creating an ACH template. See the ACH Templates Training Guide for details.

The business can save the information as a template after initiating; the "Payment name" becomes the template name.

| What do you want to do?                     |                                                                                  |                                                                                     |                                                                                      |
|---------------------------------------------|----------------------------------------------------------------------------------|-------------------------------------------------------------------------------------|--------------------------------------------------------------------------------------|
| Make payments 🔵 Collect payment             | s 🕕 Upload pass throu                                                            | gh file                                                                             |                                                                                      |
| Collecting money requires pre-author        | rization from the payer. Mal                                                     | ke sure you have permissio                                                          | n to collect payment before you proceed.                                             |
|                                             |                                                                                  |                                                                                     |                                                                                      |
| How do you want to collect m                | oney?                                                                            |                                                                                     |                                                                                      |
| Make a one time payment                     | •                                                                                |                                                                                     |                                                                                      |
| Funding account                             |                                                                                  |                                                                                     |                                                                                      |
| Business Checking ****1315                  | •                                                                                | Current: \$5,182.42                                                                 | Available: \$5,140.50                                                                |
| Payment type                                |                                                                                  |                                                                                     |                                                                                      |
| Commercial (CCD)                            | •                                                                                |                                                                                     |                                                                                      |
| ACH Company ID                              |                                                                                  |                                                                                     |                                                                                      |
| 111111111                                   | •                                                                                |                                                                                     |                                                                                      |
| Payment name                                |                                                                                  |                                                                                     |                                                                                      |
| Enter a payment name (optional)             |                                                                                  |                                                                                     |                                                                                      |
| Payment description                         |                                                                                  |                                                                                     |                                                                                      |
| Enter a description (10 characters)         |                                                                                  |                                                                                     |                                                                                      |
| How would you like to settle these payments | 5?                                                                               |                                                                                     |                                                                                      |
| Batch offset - one settlement entry         | Item offset - per iten                                                           | n settlement entry                                                                  |                                                                                      |
|                                             | Note for <u>all</u> A<br>If a batch requi<br>approvers at th<br>required, see th | <b>CH initiations</b><br>res approval, an e<br>e business. For s<br>ne Payments App | :<br>email is routed to all<br>pecifics on when approval is<br>roval Training Guide. |

DHCR I

#### Payment Activity

- All activity for the business displays, not just activity by the current user. However, user permissions (funding account, payment types) impact the activity a user can see.
- All pending payments display, as well as 30 days of approved and declined/failed history.

#### Scheduled payments

- Payments show here when pending, i.e. not yet sent to the FI for processing.
- Recurring payments show at the top; pending single payments show under second section.
- The next payment in a recurring series shows along with scheduled single payments with "Company pending approval" status 2 business days prior to the payment date.

| Scheduled Payments                                   | Approved Payments       | Declined/Failed Payr    | nents                               |                         |                                      |
|------------------------------------------------------|-------------------------|-------------------------|-------------------------------------|-------------------------|--------------------------------------|
| Showing all payments                                 |                         | •                       |                                     |                         |                                      |
| Recurring Scheduled                                  |                         | Status                  |                                     | l.                      | Amount                               |
| Payroll<br>Payroll (PPD)<br>Once every 2 weeks on Fi | riday until I cancel    | A Company<br>0 of 1 rec | approval pending<br>eived           | Ne                      | -\$12,750.00<br>xt payment: 6/2/2023 |
| Scheduled Payments                                   |                         | Status                  |                                     |                         | Amount                               |
| May 31                                               |                         |                         |                                     |                         |                                      |
| DI05529 OQLU48EO-202<br>ACH pass-through file        | <u>30530T134730.ach</u> | A Company<br>0 of 4 rec | approval pending<br>eived           |                         | \$4,870.00<br>-\$4,870.00            |
| <u>Payroll</u><br>Payroll (PPD)                      |                         | O Company               | approved                            |                         | -\$12,750.00<br>e <u>Cancel</u>      |
| Today                                                |                         |                         | Cancel is an o                      | ption, which does       |                                      |
| ABC Supplies<br>Domestic Wire                        |                         | A Compan<br>0 of 1 re   | not show if stat<br>approval pendir | tus is "Company<br>ng". | -\$15,400.00                         |

## When do payments move from Scheduled tab to Approved tab?

- Same Day ACH files (if enabled) and ACH files dated 1-2 business days out are sent to the FI for processing every 10 minutes.
- ACH files dated 3+ business days out are sent to the FI for processing at 2:00am CST two business days before the date and can no longer be canceled.

## Payment Activity (con't)

Approved payments - payments that have been sent to the FI for processing.

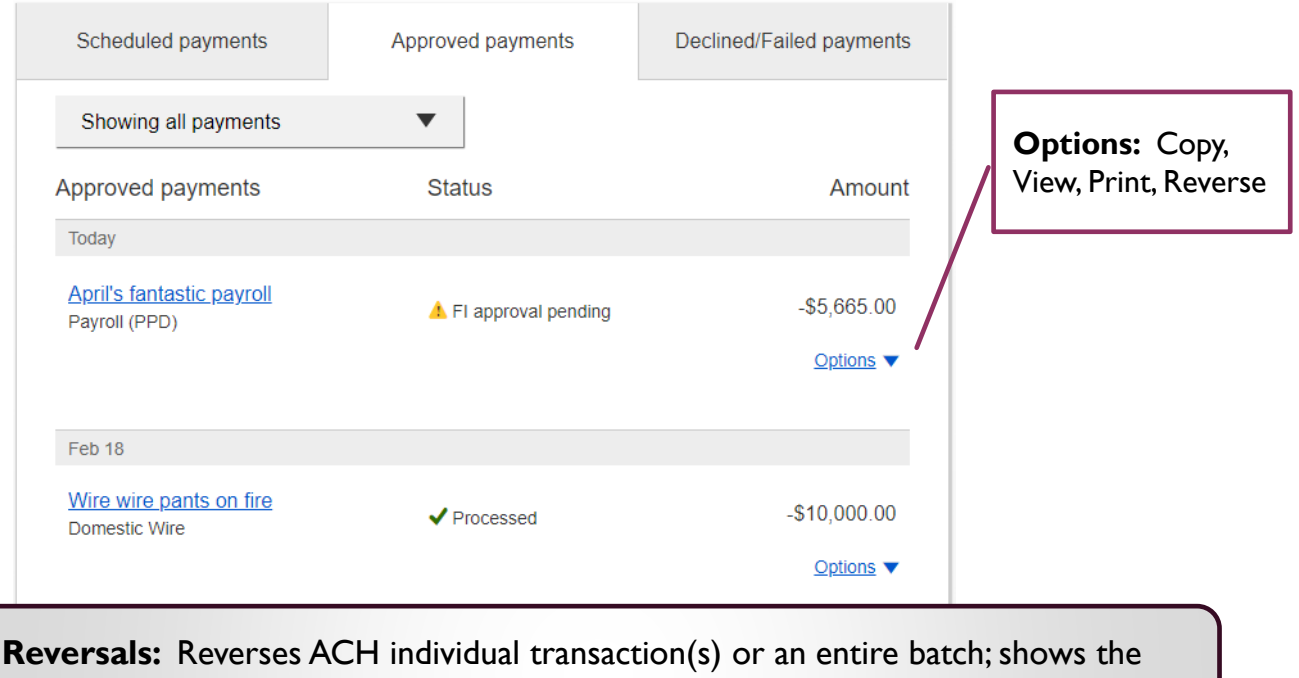

business day after the effective date and expires after 5 business days.

#### **Declined/Failed payments**

- Payments declined by a business approver (initiator gets an email)
- Payments declined by the FI (initiator and all business admins get an email)
- Payments failed due to ACH prefunding (all business admins get an email)
- Recurring payments that failed entitlement or limit validations when checked 2 days prior to the effective date (creator, Primary Admin and financial institution get an email)

| Scheduled payments       | Approved payments          | Declined/Failed payments |                                   |
|--------------------------|----------------------------|--------------------------|-----------------------------------|
| Showing all payments     | •                          |                          |                                   |
| Declined/Failed payments | Status                     | Amount                   | <b>Options:</b><br>Initiate a new |
| Payroll<br>Payroll (PPD) | × Exceeds User Daily Limit | -\$30.00                 | payment, View,<br>Print           |

#### Same Day ACH - the Business View

With Same Day ACH enabled for a business, this checkbox displays on the Make a Payment page and on the File Import page. Same Day ACH is also supported with ACH pass through file, although there is not a Same Day checkbox. Additional fee applies

|                                                                                                    | l <sub>2</sub> Payroll                                                                 | Edit template |                      |
|----------------------------------------------------------------------------------------------------|----------------------------------------------------------------------------------------|---------------|----------------------|
| When this box is<br>checked, the Deliver<br>On field adjusts to<br>the current day and<br>is not editable. | Funding account Checking *0101<br>Current: \$1,008,493.93<br>Available: \$1,008,493.93 | Template type | Payroll (PPD)        |
|                                                                                                    | 1 Barney Rubble<br>Checking *8899                                                      |               | \$1,750.00           |
| The box is hidden<br>after the end user<br>cutoff time<br>(reappears after the                             | Deliver On 06/23/2020                                                                  | 25)           |                      |
| Same Day Fl Admin<br>afternoon cutoff<br>time).                                                            | Paying 1 customer                                                                      | Total         | \$1,750.00<br>\$0.10 |

Once a Same Day ACH has been submitted to The Citizens State Bank, a confirmation phone is required by an authorized company representative. Failure to call and confirm same day file could result in delay or failure of file processing.

The approval logic for ACH and Wire payments involves factors that determine if approval is required, how many approvers are needed, and when if users can approve their own payments.

#### Key terms for approving payments:

- **Approval threshold** under this amount, approval is waived; at or above this amount, approval is required. FI sets this value per payment type for the business; Primary Admins set this value per payment type for Secondary Admins and business users.
- **Approval Weight** Fls set a maximum number of approval votes for each payment/template type that must be reached or exceeded to approve a payment. Fl sets this value per payment type for the business; Primary Admins set this value for Secondary Admins and business users.Values can be 0 to 4.

#### When is approval REQUIRED?

- The payment meets or exceeds the approval threshold, **AND**
- The approval weight for the payment type is 1 or more, AND
- There's at least one other person at the business who can approve the payment.

#### When is approval WAIVED?

- The payment is under the approval threshold, **OR**
- The approval weight for the payment type is 0, **OR**
- There are no other approvers at the business who can approve the payment.

Users with approval permission receive this email – EXCEPT if an approver has exceeded their approval limit.

#### Marco Lopez,

An item requiring approval has been submitted. Please login to review the ACH Payment item(s) pending approval to ensure timely processing.

If you have any questions or concerns about this item, please contact the user who submitted the ACH Payment request for approval.

The payment that needs approval shows in the My Approvals widget.

| Му Ассон | unts Move Money | Additional Services | Reports              |              |  |
|----------|-----------------|---------------------|----------------------|--------------|--|
|          | Accounts        |                     | <b>≓</b><br>Transfer | My Approvals |  |
|          | Tax ID Classy   | Catering            | •                    | All requests |  |

(C) NO

State Bank All Rights Reserved. NCR - Confidential. June 2023.

THE CITIZENS STATE BANK

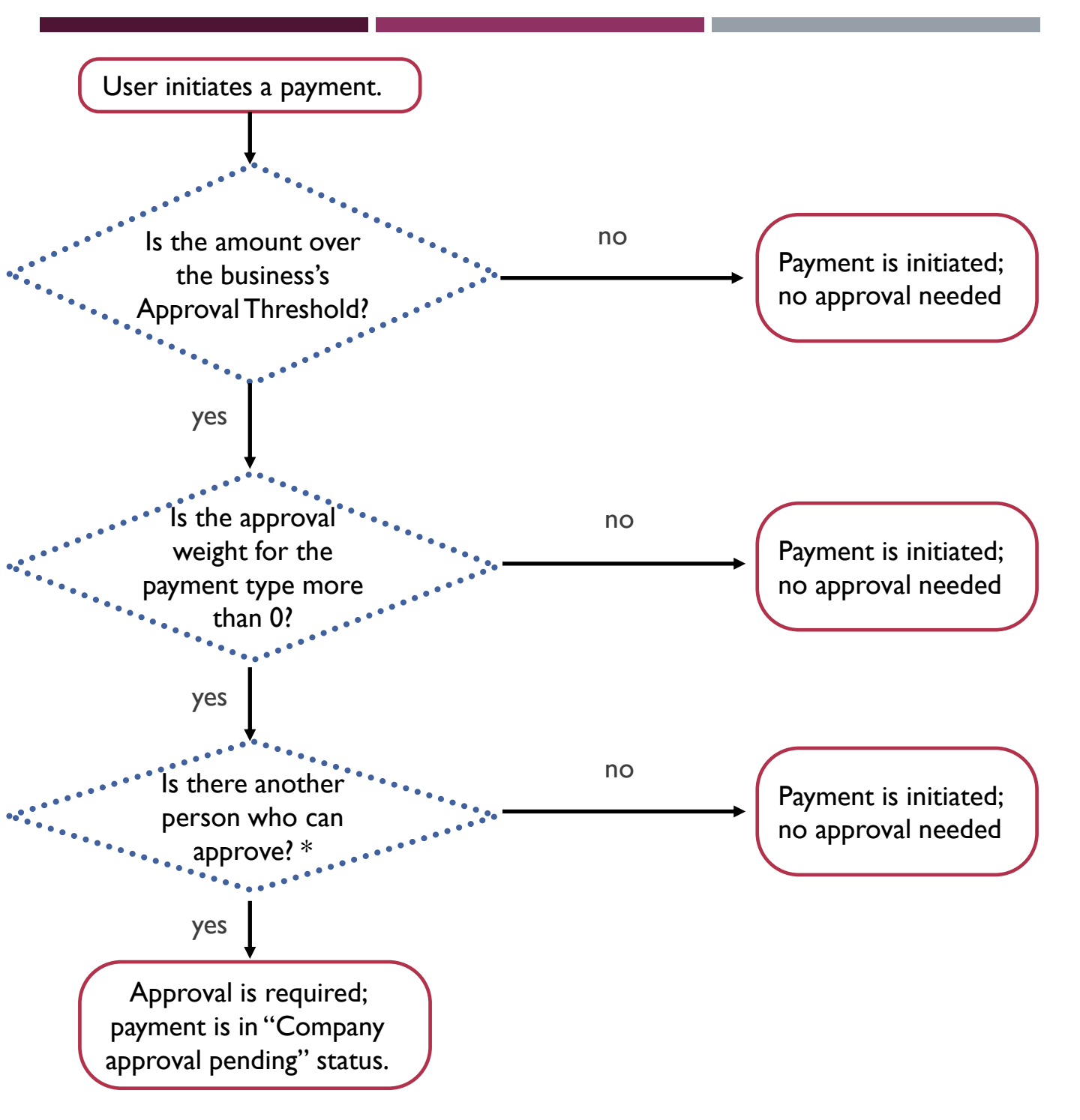

#### \* More questions to consider under "Is there another person who can approve?"

Is there another person who can approve that **payment type** for the **specific account**? Does that person have the necessary **approver weight** needed to approve the payment? Does that person's **approval limits** allow them to approve the payment?

| Steps to approve a payment:                                                                                                    | My Approvals                                                                                    |                                           |
|----------------------------------------------------------------------------------------------------|-------------------------------------------------------------------------------------------------|-------------------------------------------|
| <ol> <li>Go My Approvals on the home page.</li> <li>Select the payment name to review details.</li> <li>Select Approve for desired payment.</li> <li>Complete identity verification (pg 5).</li> <li>If Decline is selected, the payment moves to<br/>Declined Payments activity and sends an email to<br/>the initiator.</li> </ol>                                                                                                    | All requests<br>PAYMENTS<br><u>ABC Supplies</u><br>▲ Past due<br>Paying \$15,400.0<br>5/30/2023 |                                           |
|                                                                                                    | Туре                                                                                            | Please select a valid date. Domestic Wire |
| Payment details - Payroll C O of 1 receive                                                                                                    |                                                                                                 | Oecline Approve<br>0 of 1 received        |
| From Business OFX Checking ***** Location April's Caterion 2254 Type Payroll (PF To 1 recipient Created by April De Deliver On 6/2/2023                                                                                                    | D) 105529 OQLU48E0<br>0230530T134730.4                                                          | <u>O-</u><br>ach                          |
| Frequency Once every 2 weeks on Friday<br>until I cancel                                                                                                    | redit amount                                                                                    | \$4,870.00                                |
| To Account Routing number Amoun                                                                                                    | t ebit amount                                                                                   | -\$4,870.00                               |
| April Train         Personal Checking         053000219         \$12,750.0           8989         8989         8989         8989         8989         8989         8989         8989         8989         8989         8989         8989         8989         8989         8989         8989         8989         8989         8989         8989         8989         8989         8989         8989         8989         8989         8989         8989         8989         8989         8989         8989         8989         8989         8989         8989         8989         8989         8989         8989         8989         8989         8989         8989         8989         8989         8989         8989         8989         8989         8989         8989         8989         8989         8989         8989         8989         8989         8989         8989         8989         8989         8989         8989         8989         8989         8989         8989         8989         8989         8989         8989         8989         8989         8989         8989         8989         8989         8989         8989         8989         8989         8989         8989         8989         8989 | eliver on                                                                                       | 05/31/2023                                |
| Payment will be made to 1 recipient Total \$12,750.0                                                                                                    |                                                                                                 | Decline Approve<br>1 of 4 received        |
|                                                                                                    | Payroll 2<br>Paying                                                                             | € \$12,750.00                             |
|                                                                                                    | Deliver on                                                                                      | 06/02/2023                                |
|                                                                                                    | Туре                                                                                            | Payroll (PPD)                             |
|                                                                                                    |                                                                                                 | Decline Approve                           |
| all all                                                                                                    | 1                                                                                               | 0 of 1 received                           |

#### Payment attributes:

**Amount** – shows the  $\mathcal{C}$  icon if it's the next payment in repeating series.

Deliver on date - i.e. the settlement date.

If a payment is past due, the Approve button is disabled until the approver selects a new, valid date.

The approver can also change the date for a payment that is not past due.

The date cannot be changed for an ACH pass through file, nor for a recurring payment.

**Type** – indicates Domestic Wire, or International Wire, or the ACH transaction type, or File for an ACH pass through file.

**Approval votes** – shows votes received vs votes required. Approval logic goes by votes, not the number of approvers.

In this screen, only one person needs to approve the Domestic Wire (0 of 1 received).

For the ACH pass through file, I person approved, and 3 votes are still needed. The number of approvers needed depends on the approver weight for each person. The highest approval weight for an approver is 4, but that may be lower if the FI assigns the highest approval weight of 3, for example.

| ABC Supplies                    |                               |
|---------------------------------|-------------------------------|
| A Past due                      |                               |
| Paying                          | \$15,400.00                   |
|                                 | 5/30/2023                     |
| Deliver on                      | A Please select a valid date. |
| Туре                            | Domestic Wire                 |
|                                 | Decline Approve               |
|                                 | 0 of 1 received               |
| DI05529 OQLU4<br>20230530T13473 | <u>8EO-</u><br>30.ach         |
| Credit amount                   | \$4,870.00                    |
| Debit amount                    | -\$4,870.00                   |
| Deliver on                      | 05/31/2023                    |
| Туре                            | File                          |
|                                 | Decline Approve               |
|                                 | 1 of 4 received               |
| Pavroll                         |                               |
| Paving                          | <b>2</b> \$12 750 00          |
| Deliver on                      | 06/02/2023                    |
| Туре                            | Payroll (PPD)                 |
|                                 |                               |
|                                 | Decline Approve               |
|                                 | 0 of 1 received               |
| ABC Supplies                    |                               |
| Paying                          | \$10,000.00                   |
| Deliver on                      | 6/09/2023                     |
| Туре                            | Domestic Wire                 |
|                                 | Decline Approve               |
|                                 | 0 of 1 received               |

## Steps to approve a payment (con't.)

A pop-up prompts the user to validate identity:

a. Enter security code.

The payment no longer shows in the My Approvals widget and is queued for processing.

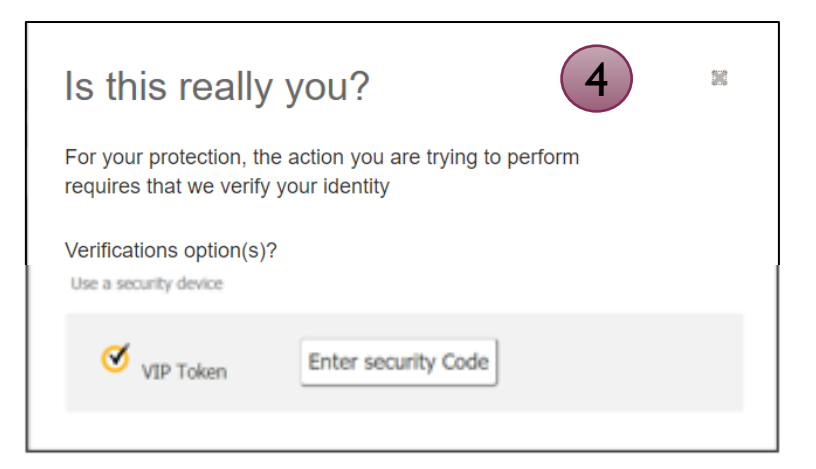

- The approval pop-up window times out after 5 minutes.
- **Do NOT close the pop-up window** or approval will not go through. Wait for it to automatically close after completing identity verification.

## **Common Questions**

#### Q:Why didn't a payment get routed for approval?

A: Either the payment is under the approval threshold, OR the approval weight is 0, OR the Primary Admin initiated the payment and there are no approvers at the business.

#### Q: Do I have to approve each payment in a recurring series?

A: Yes. Before approval, each payment must pass a limits and entitlements check; if the initiator has exceeded their limits or no longer has the necessary permission, the payment fails (the initiator, business admins, and the FI get an email notification, and the payment moves to the Declined/Failed tab). If it passes the validations, the payment is queued up for approval 2 business days before the send date.

## Q:What happens if I decline a payment?

A: The payment shows in Declined/Failed activity and the system sends an email notification to the person who initiated the payment.

## Q: Do I have to pass identity verification for every payment?

A: If your FI enables approval caching, identity verification is required for the first payment but not subsequent payments approved within a certain timeframe (5 minutes or less – set by the FI). Caching is cancelled when the user logs out.

## Q: How long do payments stay here awaiting approval?

A: Indefinitely

## Q:What happens if I try to approve a "Past Due" payment?

A: The Approve button is disabled and the approver must select a new, valid Deliver On date.

#### Q:What happens if I try to approve a payment after cutoff time?

A: If approving a payment after cutoff time that would make the payment past due, the same rules apply in the question above.

#### Q:After a payment is approved, what happens next?

A:Wires with Deliver Date as the current business day are sent to the FI for processing within 10 minutes. ACH transactions with the Deliver date as same day, or 1-2 business days out, are sent for processing within 30 minutes.

Wire templates help **reduce errors** and **provide efficiency**. Create the template first, and then initiate transactions quickly with no need to enter (and possibly enter incorrectly) details such as account number and routing number.

#### **Template Basics**

- Under ACH/Wire Payments, go to "Manage Payment Templates".
- Unlimited templates allowed.
- Templates can be for a domestic wire or an international wire (if enabled).
- Templates are not required if the user has the permission to make ad hoc wire payments.
- Common reasons to create a wire template:
  - Recurring vendor payments
  - Real estate closings with frequent property buyers
  - Large dollar payments to the same beneficiary

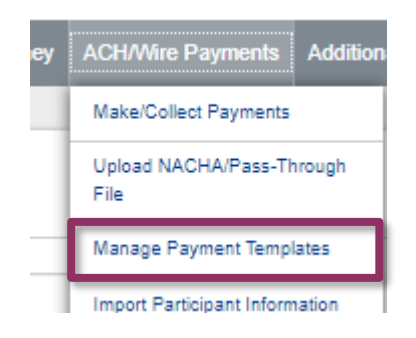

#### Tip:

A user can also add a template on the Make/Collect a Payment page:

- "Add a new template" option in Template dropdown
- "Save as template" option *after* a one time payment is initiated

#### Manage Payment Templates screen

Template statuses:

- Needs Attention ex: approver declined the template, funding account is closed, invalid wire routing number
- Approval Pending new and edited templates require approval (unless FI sets approver weight to 0)
- Approved only these templates can be used to initiate wires

| Manage payment templates                                          | + Add a template                                               |
|-------------------------------------------------------------------|----------------------------------------------------------------|
| Showing All Templates                                             | Search                                                         |
| Templates                                                         | Last payment Date                                              |
| Needs Attention                                                   |                                                                |
| Bonus<br>Payroll (PPD)<br>▲ Declined<br>Prenotes<br>Payroll (PPD) | Options: View,<br>Edit, Delete, Print                          |
| 1 Invalid funding account                                         |                                                                |
| Approval Pending                                                  |                                                                |
| may wire<br>Domestic Wire<br>1. Approval pending                  | Options:<br>View, Print                                        |
| Approved                                                          |                                                                |
| <u>Gym Fees</u><br>Consumer (PPD)                                 | \$516.05 11/17/2016 <u>Options</u> ▼                           |
| one time collection from vendor<br>Commercial (CCD)               | Options: View, Make<br>a Payment, Edit,<br>Delete, Copy, Print |

#### Add a Template for a Domestic Wire

- I. Enter a **Template Name**, which must be unique from other templates.
- 2. Choose Funding Account.
  - The Bank and Company Admin controls funding accounts via account-level entitlements.
- 3. Select as the **Template Type**.
  - Business segment and user permissions determine the options that display.
- 4. Enter the **beneficiary**, aka to whom the funds are being wired.

| -                                                                                                    |                       |
|----------------------------------------------------------------------------------------------------|-----------------------|
| Name                                                                                                    |                       |
| Wire to ABC Vendor                                                                                                    |                       |
| Funding account                                                                                                    |                       |
| ABS Account ****0026                                                                                                    | •                     |
| Template type                                                                                                    |                       |
| Domestic Wire                                                                                                    | •                     |
| eneficiary information                                                                                                    |                       |
| emplete the template by adding beneficiary .                                                                                                    |                       |
| eneficiary information                                                                                                    |                       |
| 4                                                                                                    |                       |
| Who do you want to pay                                                                                                    |                       |
| Enter beneficiary name as it appears on the beneficiary                                                                                                    | ficiary account       |
|                                                                                                    |                       |
| Address line 1                                                                                                    | Address line 2        |
| e.g. 124 Main Street                                                                                                    | Optional              |
| Zip/Postal Code                                                                                                    | City/Town             |
| Enter zip code                                                                                                    |                       |
| State/Province/Region                                                                                                    | Country               |
| Optional                                                                                                    | Select V              |
|                                                                                                    |                       |
| Bank account number                                                                                                    |                       |
| Bank account number<br>Beneficiary account number                                                                                                    | Retype account number |
| Bank account number<br>Beneficiary account number                                                                                                    | Retype account number |
| Bank account number Beneficiary account number Reference information/Additional instructions                                                                  | Retype account number |
| Bank account number Beneficiary account number Reference information/Additional instructions Enter a 4 line message to beneficiary (optional)                 | Retype account number |
| Bank account number Beneficiary account number Reference information/Additional instructions Enter a 4 line message to beneficiary (optional) Purpose of wire | Retype account number |

#### Add a Template for a Domestic Wire (con't)

- 5. Enter the **Beneficiary Bank** information.
  - Routing number is validated; must be a domestic FI. If it's a FedACH routing number, intermediary bank section is required.
- 6. If included in the wire instructions, enter Intermediary Bank.
  - Entire section is optional, except as noted above.
- 7. Enter the **amount** for the template.
  - Zero amount is allowed; can be edited at time of initiation.

| (5)                                                                                                    |                        |                                                                              |
|----------------------------------------------------------------------------------------------------|------------------------|------------------------------------------------------------------------------|
| Nire routing number                                                                                                    |                        |                                                                              |
| Routing number                                                                                                    |                        |                                                                              |
|                                                                                                    |                        |                                                                              |
| For further credit to                                                                                                    |                        |                                                                              |
| Enter a 6 line message to beneficiary finance                                                                                                    | cial institution (o    | ptional)                                                                     |
|                                                                                                    |                        |                                                                              |
|                                                                                                    |                        |                                                                              |
|                                                                                                    |                        |                                                                              |
|                                                                                                    |                        |                                                                              |
| mediary bank information                                                                                                    |                        |                                                                              |
| 6                                                                                                    |                        |                                                                              |
| While not common, henefician's hank may not receive w                                                                                                    | ires directly and requ | uire you to optor the intermediany bank information. If unsure, refer to the |
| This not common, beneficially s balls may not receive w                                                                                                    |                        | une you to enter the intermediary bank information. If unsule, refer to the  |
| vire instructions provided by the beneficiary and please e                                                                                                    | enter the information  | below.                                                                       |
| wire instructions provided by the beneficiary and please of<br>3ank routing number                                                                                                    | enter the information  | below.                                                                       |
| wire instructions provided by the beneficiary and please of<br>3ank routing number Routing number                                                                                                    | enter the information  | below.                                                                       |
| Annual rest common, continuity a balan may not receive w<br>wire instructions provided by the beneficiary and please of<br>Bank routing number<br>Routing number                                                                                                    | enter the information  | below.                                                                       |
| Bank routing number<br>Routing number<br>ntermediary bank account number                                                                                                    | enter the information  | below.                                                                       |
| Account number (if applicable)                                                                                                    | enter the information  | Retype Account number                                                        |
| Routing number<br>Routing number<br>ntermediary bank account number<br>Account number (if applicable)                                                                                                    | enter the information  | Retype Account number                                                        |
| Routing number<br>Routing number<br>ntermediary bank account number<br>Account number (if applicable)                                                                                                    | enter the information  | Retype Account number                                                        |
| Account number (if applicable)                                                                                                    | enter the information  | Retype Account number                                                        |
| Account number (if applicable) ment information                                                                                                    | enter the information  | Retype Account number                                                        |
| Account number (if applicable)  ment information  inis can be changed at the time of payment.                                                                                                    | enter the information  | Retype Account number                                                        |
| Intermediary bank account number Routing number Intermediary bank account number Account number (if applicable) Intermet information This can be changed at the time of payment. Amount to pay                                                                                                    | enter the information  | Retype Account number                                                        |
| Internet common, contendary a bank may not rebelieve w<br>wire instructions provided by the beneficiary and please of<br>Bank routing number<br>Routing number<br>Intermediary bank account number<br>Account number (if applicable)<br>ment information<br>Inis can be changed at the time of payment.<br>Amount to pay | solution \$0.00        | Retype Account number                                                        |
| Account number (if applicable)  ment information  This can be changed at the time of payment.  Amount to pay                                                                                                    | \$0.00                 | Retype Account number                                                        |

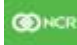

#### Add a Template for an International Wire

Steps I and 2 (template name, funding account) are the same as domestic wires.

- 3. Select International Wire as the Template type.
  - Shows only if international wires is part of the business segment and in the user's entitlements.
- 4. Enter **Beneficiary** information.
  - Required fields: Who do you want to pay, Address line 1, City/town, Country, Bank account number

| Template type                                  | ~ ·····                                                                          |
|------------------------------------------------|----------------------------------------------------------------------------------|
| International Wire 3                           | ▼                                                                                |
|                                                |                                                                                  |
| eneficiary information                         |                                                                                  |
| omplete the template by adding beneficiary .   |                                                                                  |
| eneficiary information 4                       |                                                                                  |
| Who do you want to pay                         |                                                                                  |
| Enter beneficiary name as it appears on t      | the beneficiary account                                                          |
|                                                |                                                                                  |
| Address line 1                                 | Address line 2                                                                   |
| e.g. 124 Main Street                           | Optional                                                                         |
| City/Town                                      | State/Province/Region                                                            |
|                                                | Optional                                                                         |
| Zip/Postal Code                                | Country                                                                          |
| Optional                                       | Select                                                                           |
| Bank account number                            |                                                                                  |
| Beneficiary IBAN/account number                | Retype IBAN/account number                                                       |
| Deference information / Additional instruction |                                                                                  |
| Enter a 4 line message to beneficiary (op      | utional)                                                                         |
|                                                | Tip:                                                                             |
| Purpose of wire                                | Formatting rules for all fields on this<br>form are relaxed due to the variety o |
| Optional                                       | instructions with international wires.                                           |

(C) NCI

## Add a Template for an International Wire (con't)

#### 5. Enter **Beneficiary bank information.**

• Required fields: Bank name, Bank code (SWIFT/BIC), Address line 1, City/town, Country

| Bank Name                                                    |                            |
|--------------------------------------------------------------|----------------------------|
| Beneficiary bank name                                        |                            |
| Please enter Bank Code and Bank account number provided with | your wiring instructions.  |
| Bank Code (SWIFT/BIC)                                        |                            |
| XXXX XX XX XXX                                               |                            |
| Bank account number                                          |                            |
| IBAN/Account number (optional)                               | Retype IBAN/Account number |
|                                                              |                            |
| Address line 1                                               | Address line 2             |
| e.g. 124 Main Street                                         | Optional                   |
| City/Town                                                    | State/Province/Region      |
|                                                              | Optional                   |
| Zip/Postal Code                                              | Country                    |
| Optional                                                     | Select                     |
| Wiring instructions                                          |                            |
| Wiring instructions (Optional)                               |                            |

## Add a Template for an International Wire (con't)

#### 6. Enter Intermediary bank.

• Include only if the wire instructions include sending the funds to a correspondent bank before the receiving bank.

#### 7. Enter the **payment information**.

• Send wire in US dollars Only Available.

| If intermediant bank information has                                      |                                                                | Alara Alar bank and account information and be antened in this acction  |
|---------------------------------------------------------------------------|----------------------------------------------------------------|-------------------------------------------------------------------------|
| Otherwise, this section can be left b                                     | lank.                                                          | tions, the bank and account information can be entered in this section. |
| Intermediary bank is                                                      | Domestic Bank                                                  | International Bank                                                      |
| Bank routing number                                                       |                                                                |                                                                         |
| Routing number                                                            |                                                                |                                                                         |
| Bank account number                                                       |                                                                |                                                                         |
| Account number (Optional)                                                 |                                                                | Retype Account number (Optional)                                        |
|                                                                           |                                                                |                                                                         |
| The amount can be changed at the t                                        | time of payment.                                               |                                                                         |
| The amount can be changed at the f                                        | time of payment.<br>S dollars                                  | \$0.00                                                                  |
| The amount can be changed at the formation of the send exact amount in US | time of payment.<br>S dollars<br>currency                      | \$0.00                                                                  |
| The amount can be changed at the formation of the send exact amount in US | time of payment.<br>S dollars<br>currency<br>Mexican Peso (\$) | \$0.00                                                                  |

#### Approve Templates

The FI can waive template approvals by setting the Approval Weight to 0. If the weight is 1 or more, the template is routed for approval.

If approval is required, the status is Approval Pending. An email is routed to all business users who can approve wire templates.

If approval is not required, the status is Approved and the template can be initiated.

- I. Go to the My Accounts screen > My Approvals widget.
- 2. Select the **template name** to review details.
- 3. Select **Approve** for desired template.
- 4. Select **Confirm** on the pop-up window.
- 5. The template is now available to use and shows as Approved on the template screen.

| Ι | My Approvals    |                            |   | Tips:                                                                                                    |
|---|-----------------|----------------------------|---|----------------------------------------------------------------------------------------------------|
|   | All requests    | •                          |   | <ul> <li>The Bank controls if users can approve their own templates.</li> <li>Approving a template does not</li> </ul> |
|   | TEMPLATES       |                            |   | require additional verification                                                                                        |
|   | ABC Supplies 2  |                            |   | <ul> <li>Decline action moves the template to Needs Attention</li> </ul>                                               |
|   | Funding account | *2254                      |   | and sends an email to the                                                                                              |
|   | Pay to          | 1 Beneficiary              |   | person who created the                                                                                                 |
|   | Туре            | Domestic Wire              | ' | template.                                                                                                    |
|   | Decline         | Approve<br>0 of 2 received | 3 |                                                                                                    |

#### Approval weights

In this example, 0 of 2 approval "votes" have been received. If the FI sets the weight to the maximum of 4, that means 4 votes are needed for approval. Different scenarios can get the template approved. Some examples:

- One person with an approver weight of 4 can fully approve the template.
- Two people with approver weights of 2 each.
- Four people with approver weights of I each.

Businesses initiate domestic and international wires via the Make/Collect a Payment screen. ACH and wires are comingled here.

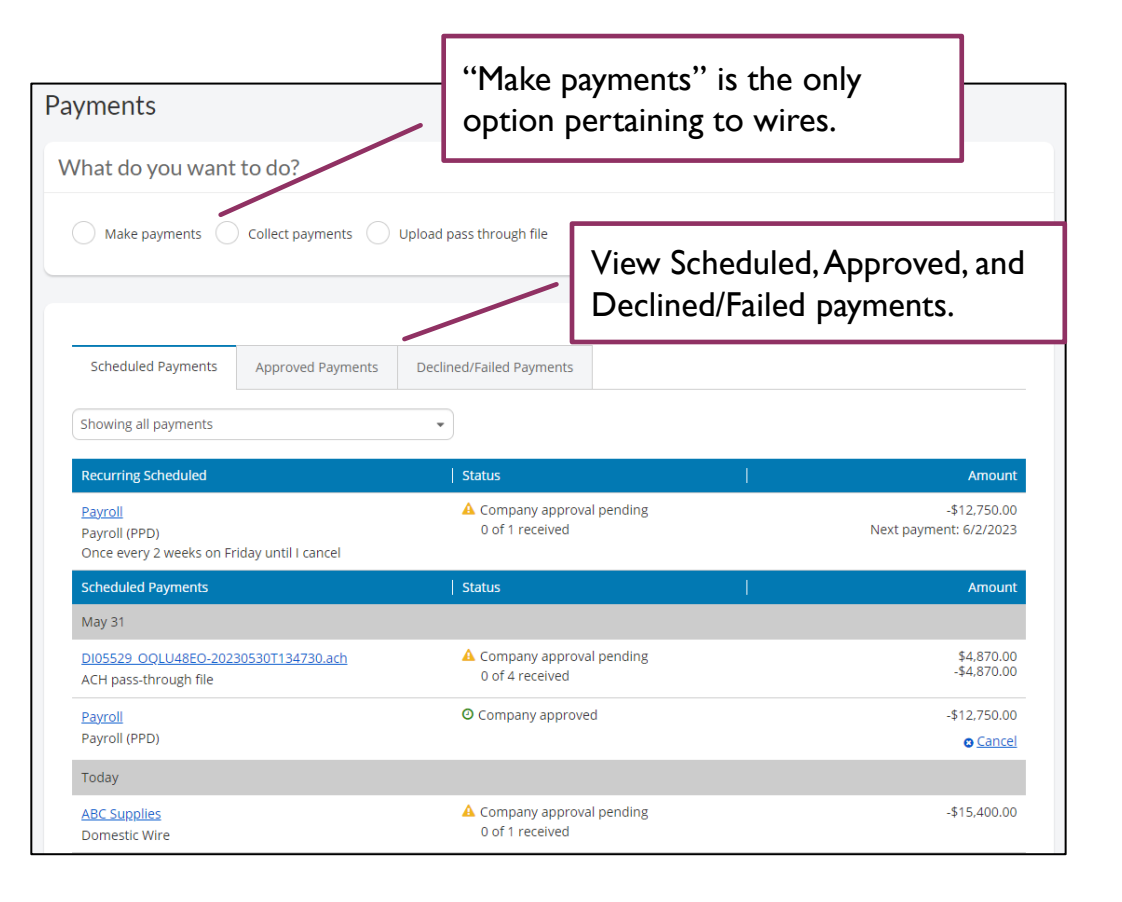

#### "How much can I send?"

- Limits are calculated by deliver on date, not the creation date.
- The daily limit is from 12:01am Pacific time to midnight PT.
- If the payment exceeds limits, an error message displays and blocks the payment.
- If the payment exceeds available balance, the payment is allowed (flagged as "insufficient funds" when sent to the bank to review, it may be declined).

#### "When can I send it?"

Ritigen

- Date defaults to the current business day before cutoff time.
- Date can be up to one year in the future.
- Weekends, Federal Reserve non-processing days, and FI-specific non-processing days are grayed out in the calendar.

StateBank All Rights Reserved. NCR - Confidential. June 2023.

## Send a template-based wire

- I. Select Use a Template.
- 2. Click in the **Enter a template name** field to see options.
  - Select one from the list, start typing to see matches, or add a new template.
  - ACH templates and wire templates are co-mingled here.
- 3. If needed, edit amount or message to beneficiary or receiving bank.
- 4. The **Deliver On date** defaults to current business day (can be up to one year out).
  - After the end user cutoff time, the date defaults to the next business day.
  - Option to make this wire repeating.
- 5. Click Never to make the wire **repeating**.
- 6. Click **Continue to review** (not shown here).

| Hov           | w do you want to pay?                  |            |                |                                 |                                                |   |         |               |               |
|---------------|----------------------------------------|------------|----------------|---------------------------------|------------------------------------------------|---|---------|---------------|---------------|
|               | Use a template                         | April'     | s fabulou      | is wire                         | è                                              |   |         |               | Edit template |
| 2)            | Enter a template name                  |            |                |                                 |                                                |   |         |               |               |
|               | Payroll                                | Fun        | nding account  | Checkin<br>Current:<br>Availabl | ig *0001<br>: \$248,934.76<br>ie: \$248,934.76 |   |         | Template type | Domestic Wire |
| Sc            | Clay Supplies                          |            | 12.101         |                                 |                                                |   |         |               |               |
|               | Cash Concentration                     | LIZ<br>*21 | 21             |                                 |                                                |   |         |               | \$2,500.00    |
| S             | Pottery paint                          | p          | ayment on inv  | voice 232                       | 222                                            |   |         |               |               |
| Rec           | Add a new template                     |            |                |                                 |                                                |   |         | 3             |               |
| 005           |                                        | Ber        | neficiary bank |                                 | FEDERAI<br>CREDIT UNION                        | L |         |               |               |
| No            | tes:                                   | a          | nything you'd  | like here                       | 3                                              |   |         |               |               |
| • A<br>u<br>r | ised for only one<br>epeating payment. | 4          | Send On        | 05/1                            | 6/2019                                         |   | Repeats | Never 5       |               |
|               |                                        | Paying 1   | l customer     |                                 |                                                |   |         | Total         | \$2,500.00    |
|               |                                        | Fees       |                |                                 |                                                |   |         |               | \$20.00       |

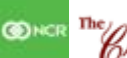

#### Send a one time wire

- I. Select Make a one time payment.
- 2. Choose Funding Account.
  - The Bank and Company Admin controls funding accounts via account-level entitlements.
  - For this user, accounts with "Create Ad Hoc Wire Transfer Payments" permission display.
- 3. Select **Payment Type** of Domestic or International Wire.
  - ACH payment types also show in this list.
- 4. If desired, enter a **payment name**. This becomes the template name if saved as a template after initiation.

| Payments                                                                        |                         |                       |
|---------------------------------------------------------------------------------|-------------------------|-----------------------|
| What do you want to do?  Make payments Collect payments How do you want to poy? | O Upload pass through f | īle                   |
|                                                                                 |                         |                       |
| Make a one time payment                                                         |                         |                       |
| Funding account BASE Checking ****0002                                          | Current: \$5,580.24     | Available: \$5,580.24 |
| Payment type                                                                    |                         |                       |
| Domestic Wire 3                                                                 |                         |                       |
| Payment name                                                                    |                         |                       |
| Enter a payment name (optional)                                                 |                         |                       |

Aside from the Deliver On Date, sending a one time wire involves the same steps as setting up a template. See the Wire Templates Training Guide for details.

## Payment Activity

- All activity for the business displays, not just activity by the current user. However, user permissions (funding account, payment types) impact the activity a user can see.
- All pending payments display, as well as 30 days of approved and declined/failed history.

#### **Scheduled payments**

- Payments show here when pending, i.e. not yet sent to the FI for processing.
- Recurring payments show at the top; pending single payments show under second section.
- The next payment in a recurring series shows along with scheduled single payments with "Company pending approval" status 2 business days prior to the payment date.

| Scheduled Payments                                   | Approved Payments       | Declined/Failed Pay     | ments                                              |                                        |
|------------------------------------------------------|-------------------------|-------------------------|----------------------------------------------------|----------------------------------------|
| Showing all payments                                 |                         | •                       |                                                    |                                        |
| Recurring Scheduled                                  |                         | Status                  | l I                                                | Amount                                 |
| Payroll<br>Payroll (PPD)<br>Once every 2 weeks on Fr | iday until I cancel     | A Company<br>0 of 1 rec | approval pending<br>eived                          | -\$12,750.00<br>Next payment: 6/2/2023 |
| Scheduled Payments                                   |                         | Status                  |                                                    | Amount                                 |
| May 31                                               |                         |                         |                                                    |                                        |
| DI05529 OQLU48EO-202<br>ACH pass-through file        | <u>30530T134730.ach</u> | A Company<br>0 of 4 rec | approval pending<br>eived                          | \$4,870.00<br>-\$4,870.00              |
| <u>Payroll</u><br>Payroll (PPD)                      |                         | O Company               | approved                                           | -\$12,750.00<br>© <u>Cancel</u>        |
| Тодау                                                |                         |                         | Cancel is an option, which o                       | does                                   |
| ABC Supplies<br>Domestic Wire                        |                         | A Compan<br>0 of 1 re   | not show if status is "Compa<br>approval pending". | any -\$15,400.00                       |

## When do payments move from Scheduled tab to Approved tab?

- Wires scheduled for today are sent to the FI for processing within 10 minutes.
- Wires scheduled for a future date stay in the Scheduled list and are sent to the FI for processing at 3:00am ET on the Deliver On date.

## Payment Activity (con't)

#### Approved payments - payments that have been sent to the FI for processing.

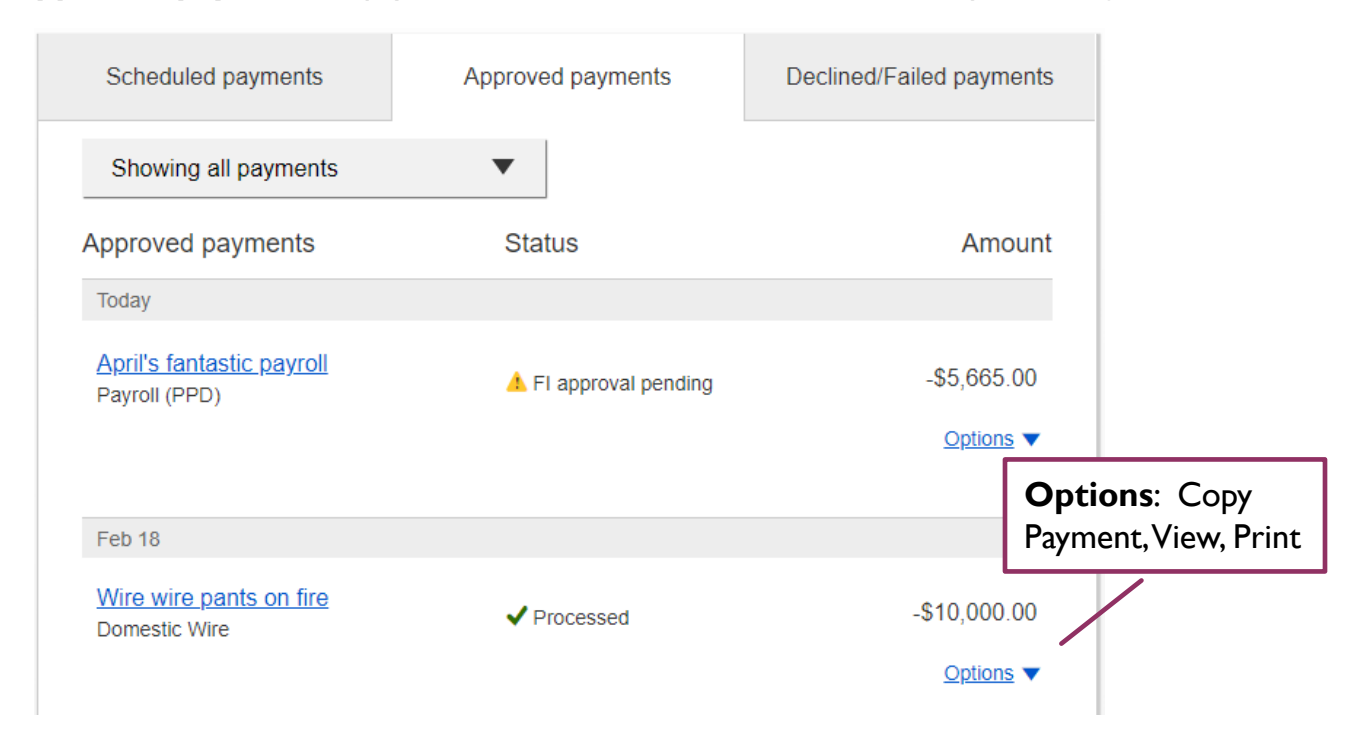

#### **Declined/Failed payments**

The Biligen State Bank

- Payments declined by a business approver (initiator gets an email)
- Payments declined by the FI (initiator and all business admins get an email)
- Payments failed due to wire funding (all business admins get an email)
- Recurring payments that failed entitlement or limit validations when checked 2 days prior to the effective date (creator, Primary Admin and financial institution get an email)

| Scheduled payments                        | Approved payments          | Declined/Failed payments   |                                          |
|-------------------------------------------|----------------------------|----------------------------|------------------------------------------|
| Showing all payments                      | •                          | O<br>a                     | <b>ptions</b> : Initiate<br>new payment, |
| Declined/Failed payments                  | Status                     | Ama Vi                     | iew, Print                               |
| Jan 14<br><u>Payroll</u><br>Payroll (PPD) | X Exceeds User Daily Limit | -\$30.00<br><u>Options</u> |                                          |

The **Multi-Account Report** in Business Banking allows business users to view transaction history across multiple accounts and TINs in a single report.

Multi-Account Report displays if the FI enables it for the business <u>and</u> the business user has the "Multi-Account Report" permission plus at least one account with "View Balances" and "View Transaction History".

| O First     | t Digital  |                     |                      |  |
|-------------|------------|---------------------|----------------------|--|
| My Accounts | Move Money | Additional Services | Reports              |  |
|             |            |                     | Payments Reports     |  |
| Acc         | ounts      |                     | Multi-Account Report |  |

First, set up the report criteria by selecting the accounts and dates to include.

| Report | Generated Reports 0               | Reports Favorites |                               |                                                      |
|--------|-----------------------------------|-------------------|-------------------------------|------------------------------------------------------|
| Favori | ites •                            | )                 |                               |                                                      |
| Accou  | nt Types 🔹 Select Ac              | counts            | ▼ Jun 01, 2023 - Jun 09, 2023 | <ul> <li>✓ Submit</li> <li>▼ <u>Filte</u></li> </ul> |
| A      | Filters are not applicable export | for               |                               | <u>Clear all</u>                                     |
|        |                                   | To any out        | Chack number/s                | 0.0.0.122456 122456                                  |

Account Types – checking and savings are only options Accounts – select specific accounts; max 10 (Fl can configure this). Date – history goes back one year; maximum date range is 30 days. Filters – narrow the results by an amount range and/or check number (up to 10 separated with a comma).

There are two sections for each account in the results.

1. Account Summary shows at the top for batch/hybrid financial institutions; for real-time financial institutions, balance information is available only when the selected date(s) include the current date.

| Report Generated Reports 0 Rep     | orts Favorites                   |                           |                                |                              |                                 |
|------------------------------------|----------------------------------|---------------------------|--------------------------------|------------------------------|---------------------------------|
| Favorites The fir<br>Account Types | st account is<br>led by default. | Jun 01, Expo              | ort or <b>Print</b><br>esults. | <b>Save</b> cr<br>favorite   | reates a<br>report              |
| Transactions                       | for all accounts.                |                           | Expand all Set                 | ▼ Filter                     | e                               |
| Account #: *0026                   | Account Name: ABS Accou          | ınt   Lo                  | ocation Name: April's Cater    | ing 🔨                        |                                 |
| Account Summary                    |                                  |                           |                                | ^                            |                                 |
| From Jun 01, 2023                  |                                  | To Jun 09, 2023           |                                |                              |                                 |
| Status Balances                    | Amount                           | Status Balances           |                                | Amount                       |                                 |
| Closing Ledger                     | N/A                              | Closing Ledger            |                                | N/A                          |                                 |
| Closing Available                  | N/A                              | Closing Available         |                                | N/A                          |                                 |
| 1-Day Float                        | Credit Transactions              |                           |                                |                              | ^                               |
| 2 Or More Days Float               | Date D                           | etail Credit Transactions | Amount Bank Ref                | Cust Ref Image               | Text                            |
|                                    | Jun 01, 2023 In                  | ternet Transfer           | \$2.00 998902445               |                              |                                 |
|                                    | Jun 01, 2023 In                  | ternet Transfer           | \$3,00 998902433               | and the factor of the second | den an anna a dh                |
| Credit and Debit                   | Jun 01, 2020                     | territ, Tänsier           | \$ວ.ຫບ ວວບອບ∠349               |                              |                                 |
| Transactions display               | Jun 01, 2023 In                  | ternet Transfer           | \$3.00 998902343               |                              | Transfer<br>between<br>accounts |
| below Account                      | Credit                           | item count: 83            | \$2,681.10                     | 1 - 10 of 83                 | < >                             |
| Summary. Paging                    | Debit Transactions               |                           |                                |                              |                                 |
| transactions der dage              | Date                             | etail Debit Transactions  | Amount Bank Ref                | Cust Ref Image               | Text                            |
|                                    | Jun 01, 2023 In                  | ternet Transfer           | \$10.00 998902424              | cust net intage              | TEXE                            |
|                                    |                                  | at                        | 51.0 0 0000000                 | وسودم                        | -                               |
| <b>Check images</b> and/or         | د ے.٥١، _                        |                           | ⇒9890≍                         |                              |                                 |
| wailable in the lmage              | Jun 01, 2023 In                  | ternet Transfer           | \$1.00 998902362               |                              |                                 |
| column if installed for            | Debit i                          | tem count: 148            | \$11,246.15                    | 1 - 10 of 148                | $\langle \rangle$               |
| Rusiness Banking                   |                                  |                           |                                |                              |                                 |
|                                    | Account #: *0002                 | Account Na                | me: Emergency Savings          | Location Name: Classy Cate   | ering N                         |

The Bank All Rights Reserved. NCR - Confidential. June 2023.

## Export a Report

| Transactions       Export the report details         Account #: *0026       into CSV or BAI format. |                                        |                                  |                  |
|----------------------------------------------------------------------------------------------------|----------------------------------------|----------------------------------|------------------|
| Account #: *0026 into CSV or BAI format. Location Name: April's Catering                            | .ils ⊇ Expand all △ Export ④ Print 🖹 S | <b>Export</b> the report details | Transactions     |
|                                                                                                    | Location Name: April's Catering        | into CSV or BAI format.          | Account #: *0026 |

Availability of **BAI** as an export option is configurable by the financial institution.

- For **batch/hybrid FIs:** field 19 (BAI Code) must be included in the Transaction Detail Record.
- For **real time FIs:** the feature will only be enabled upon request and requires a standardized BAI file from the core processor.

Export formats for all FIs: **Detailed Excel** (full details) and **Transactions only Excel** (account number, date, description, amount, transaction type, check number, and memo)

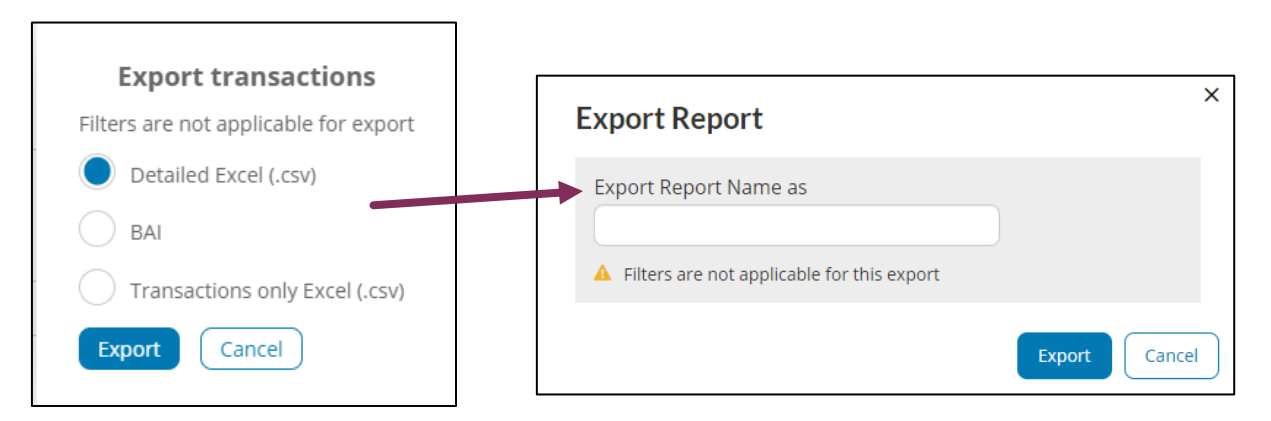

Go to the **Generated Reports** tab. Find the report name and select **Download**. Reports stay here for 10 days.

| Report    | Generated Reports 1                   | Reports Favorites |                |  |
|-----------|---------------------------------------|-------------------|----------------|--|
| 1 To      | see last update, please <u>refres</u> | <u>h</u>          |                |  |
|           |                                       |                   |                |  |
| Report Na | ame                                   | File Type         | Generated Time |  |

| Create a Report Favor                                                                                         | <u>rite</u>                             | Save the report setup                                                                                                    |
|----------------------------------------------------------------------------------------------------|-----------------------------------------|----------------------------------------------------------------------------------------------------|
| Transactions                                                                                                  |                                         | criteria to quickly run<br>common reports.                                                                                                    |
| Account #: *0026                                                                                              | Account Name: ABS Acco                  | LOCATION MAINE: April's Catering                                                                                                    |
| Save a Report Report name Report name My Report Shared Report                                                 | Assig<br>My I<br>curre<br>Shar<br>to th | gn a <b>name</b> for the report.<br><b>Report -</b> shows as a favorite for the<br>ent user only, or<br><b>red Report</b> so that all users (with access<br>his report) can see it in their Favorites list. |
| Report Generated Reports 1<br>Favorites<br>My Reports<br>Monthly All Transactions<br>report<br>Shared Reports | Once s<br>Favorit                       | Save Cancel<br>saved, the report shows in the<br>es dropdown list.                                                                                                    |
| Report Generated Reports                                                                                      | 1 Reports Favorite:                     | Go to the <b>Reports Favorites</b><br>tab in order to edit, copy or<br>delete a favorite report.                                                                                                    |
| Manage Reports Fav                                                                                            | orites                                  | • Search                                                                                                    |
| Report Name                                                                                                   |                                         | Last run date                                                                                                    |
| My reports                                                                                                    |                                         | ^                                                                                                    |
| Monthly All Transactions report                                                                               |                                         | 🖋 Edit   🖓 Copy   📾 Delete                                                                                                    |
| Shared reports                                                                                                |                                         | ^                                                                                                    |
| all a                                                                                                    |                                         |                                                                                                    |

State Bank

**ONCR** 

Citis

This reporting feature gives businesses the ability to build and run reports based on their Business Banking ACH & Wire payment data and template data.

Bill Pa

Payments Reports, found in the ACH/Wire Payments menu, displays if the FI enables it for the business <u>and</u> the business user has the "Payments Reports" permission.

Business Banking Reports offer six (6) report types.

- Completed Payments Report
- Scheduled Payments Report
- Declined/Failed Payments Report
- Templates Report
- Scheduled Recurring Payments Report
- Pass-through Report

Upon first access, the business sees default report templates for each report type.

| reports                                                            |                         | Build a report |
|--------------------------------------------------------------------|-------------------------|----------------|
| ese are reports that have been saved as template.                  |                         |                |
| Showing all reports                                                | Search e.g.: Report XYZ |                |
| Reports                                                            | Last run date           |                |
| Default Completed ACH Payments Report<br>Completed payments report | Feb 26, 2019            | Options        |

| Move Money | ACH/Wire Payments Addition        |
|------------|-----------------------------------|
|            | Make/Collect Payments             |
|            | Upload NACHA File                 |
| Accoun     | Manage Payment Templates          |
|            | Import Participant<br>Information |
| Tax ID     | Manage Import File<br>Definitions |
| DEPOS      | View Scheduled payments           |
| PUBLIC F   | System Notifications              |
| Available  | Payments Reports                  |
| Current    |                                   |

THE CITIZENS STATE BANK

## Payments Reports

| What type of report do you want to build?        |                                | Selec                | t the type of report, which                              |
|--------------------------------------------------|--------------------------------|----------------------|----------------------------------------------------------|
| Completed payments report                        | rmines the filters ("Scheduled |                      |                                                          |
| Choose the fields you want to display on your re | eport                          | paym                 | nents report" in this example).                          |
| Select All                                       |                                | ]                    | Choose which fields of data to                           |
| Payment ID Payr                                  | ment Name                      | Payment Type         | include in the report. Options                           |
| Transaction Type                                 | ID Name                        | Funding Account #    | "Export Only Fields" includes                            |
| Payment Amount Reci                              | pient ID                       | Recipient Name       | additional fields shown only in the downloaded CSV file. |
| Recipient Account #                              | pient Routing #                | Addenda              |                                                          |
| Message To Beneficiary                           | eiving Bank Message            | ' Same-Day ACH       |                                                          |
| Reversal Type                                    | ersal Reference ID             | Confirmation #       |                                                          |
| Created By                                       | roved By                       | Export Only Fields   |                                                          |
| Select filters for the fields you choose         |                                | Set date             | e filter, based on created or                            |
| Date                                             |                                | settlem              | ent date. Max one year in the past                       |
| Created Date   Period Today                      | -                              |                      | year in the luture.                                      |
| Funding account                                  |                                |                      |                                                          |
| Select All Accounts (may include closed accounts | 3)                             |                      | Choose funding account(s) –                              |
| Select Accounts                                  | •                              | cl                   | losed accounts are included                              |
| Transaction type                                 |                                |                      |                                                          |
| Select All                                       |                                | Sele                 | ct transaction type(s).                                  |
| Outgoing Credit                                  | Outgoing Debit                 |                      |                                                          |
| Payment type                                     |                                |                      |                                                          |
| Select All                                       |                                | Sele                 | ct payment type(s).                                      |
| Payroll (PPD) Consum                             | er (PPD)                       | onic Check (POP)     |                                                          |
| Electronic Check (BOC)                           | ic Check (ARC)                 | nercial (CCD)        |                                                          |
| Tax (CCD)                                        | Ipport (CCD) Telepi            | hone-Initiated (TEL) |                                                          |
| Web-Initiated (WEB) Domesti                      | ic Wire Intern                 | ational Wire         |                                                          |
|                                                  | "Run ı                         | report" gene         | rates an ad hoc report.                                  |
| Run report Save report template Canc             | e "Save                        | report templ         | a report template name                                   |
| The Billing State Bank All Rig                   | hts Reserved. INCK             |                      | al. sept 2023 2                                          |

This screen shows the Reports landing page once the first template is created.

| Filter by report type.                                                    | Ruild a pow rop              | ort                                                 |
|---------------------------------------------------------------------------|------------------------------|-----------------------------------------------------|
| Reports                                                                   | build a new rep              | Build a report                                      |
| These are reports that have been saved as template<br>Showing all reports | e.<br>Search e.g.: Report XY | Z Search for a specific report.                     |
| Reports                                                                   | Last run date                |                                                     |
| 2017 Completed payments year-to-date<br>Completed payments report         | May 23, 2017                 | Options                                             |
| Current report templates listed with last run date.                       |                              | Options: Edit, Run Report,<br>Export Report, Delete |

Run a report from the build a report screen or from the template options. The first 100 records display on screen and the Export option provides all records.

| кероп туре                   | Scheduled payments report                         | Created Date               | May 24, 2018 - May 24, 2            | 2018 (Today)  |
|------------------------------|---------------------------------------------------|----------------------------|-------------------------------------|---------------|
| Transaction Types            | Outgoing Credit, Outgoing Debit                   | Payment Statuses           | Scheduled, Pending Con              | npany Appr    |
| Payment Types                | Payroll (PPD), Consumer (PPD), Ele                | Funding Accounts           | All accounts (may include accounts) | e closed      |
| 1 record (1 payment, 1 recip | pient)                                            |                            |                                     | Show columns  |
| Batch Payment ID Pa          | ayment ID Payment Name Payn                       | nent Type Payment Sta      | atus Transaction Type               | Tax ID Name   |
| REORDICA E110                | Select "Export report",                           | give the report            |                                     |               |
| 48FD-84B4-<br>32E62AC249AB   | an export name, and the provides the .csv file to | e browser<br>open or save. | Outgoing Credit                     | Classy Events |

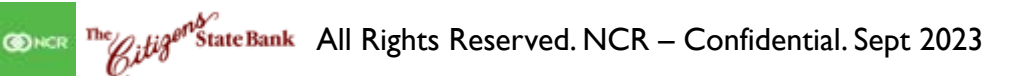

**User Activity Report** empowers businesses to generate on-demand reports of their users' system activity. Instead of asking the FI, businesses can pull their own activity reports to investigate fraud, audit user activities, and troubleshoot issues.

Once enabled for the business, primary admins can access the report, and entitle it to secondary admins and business users via the User Administration screen. The entitlement is de-selected by default.

| Payments Reports               | <b>~</b>     |
|--------------------------------|--------------|
| Remote Deposit                 | <b>Z</b>     |
| Report & Notice eDelivery      | Select All 🗹 |
| ACN: Account correction notice | <b>Z</b>     |
| AMN:Account merger notice      | <b>Z</b>     |
| DPCN:Deposit correction notice | <b>~</b>     |
| User Activity Report           |              |

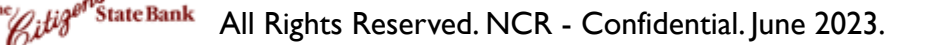

Entitled users access the report and search for user activity based on the Business Banking user activity logged in Admin Platform Activity Reporting.

#### **Report Setup:**

Activity – all activity or specific events

**User** – specific user or up to 12 users (for performance reasons)

**Date** – single date or date range up to 90 days

| A     | Account History, Alerts a     | User abdelac, delacrockies User | • Date 05/2    | 9/2023 - 05/29/20 | 023 📋 Subr     |
|-------|-------------------------------|---------------------------------|----------------|-------------------|----------------|
|       | Date                          | User                            | IP Address     |                   | Activity       |
|       | <u>05/30/2023 19:05:48 PM</u> | delacrockies                    | 165.225.62.21  |                   | Login          |
|       | 05/30/2023 17:05:86 PM        | abdelac                         | 165.225.57.198 |                   | Login          |
|       | <u>05/30/2023 17:05:45 PM</u> | abdelac                         | 165.225.57.198 |                   | Logout         |
|       | <u>05/30/2023 17:05:48 PM</u> | abdelac                         | 165.225.57.198 |                   | My Settings    |
|       | 05/30/2023 17:05:40 PM        | abdelac                         | 165.225.57.198 |                   | MFA Challenge  |
|       | 05/30/2023 17:05:21 PM        | abdelac                         | 165.225.57.198 |                   | Login          |
| otes  | :                             |                                 | .225.57.198    |                   | Manage Payment |
| sults | display on screen; r          | no export option                | .225.57.198    |                   | MFA Challenge  |
| ing   | controis snow 10 re           | cords per page.                 | .225.57.198    |                   | MFA Challenge  |
|       |                               | v iui liter uelalis.            |                |                   |                |

## Activity – Event Types

| Account History | Export             | Manage Exception | My Settings        | User Create  |
|-----------------|--------------------|------------------|--------------------|--------------|
| Alerts and      | Forgotten Password | Manage Payee     | Online Statement   | User Delete  |
| Notifications   | Generate Access    | Manage Payment   | Waiver             | User Disable |
| Bad Login       | Code               | Manage Template  | Password Reset     | User Edit    |
| Change Email    | Login              | MFA By-pass      | Scheduled Transfer | User Enable  |
| Change Password | Logout             | MFA Challenge    | Stop Payment       | View Image   |
| Change Username | Manage Check       | MFA Channel      | Transfer           |              |
| Disclosure      | lssue              | MFA Enrollment   | User Approved      |              |

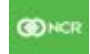

<sup>The</sup>StateBank All Rights Reserved. NCR - Confidential. June 2023.